# VDI WITH DELL EQUALLOGIC HYBRID ARRAYS: A COMPARATIVE STUDY WITH THE INDUSTRY-LEADING SAN SOLUTION

# **Dell<sup>®</sup> delivered VDI performance for less.**

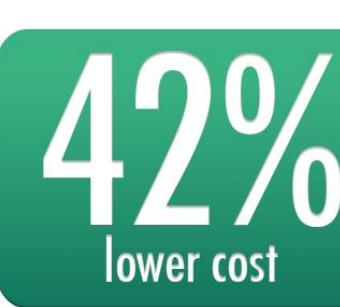

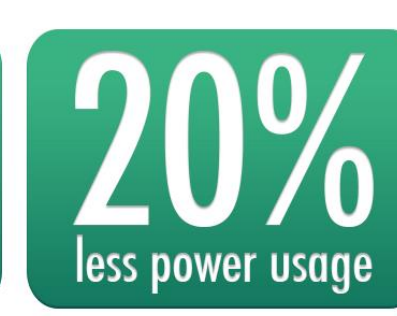

Dell EqualLogic PS6110XS storage solution delivered VDI performance at lower energy consumption and lower cost per desktop when compared to a higher-priced, similarly configured, industry-leading SAN storage solution.

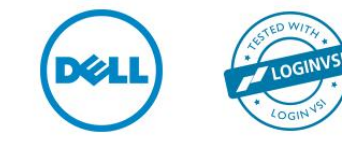

# **EXECUTIVE SUMMARY**

Desktop virtualization offers organizations the opportunity to deploy an enduser computing infrastructure that streamlines management of client devices, helps enhance security and compliance, and provides a consistent user experience. It separates the operating system, applications, and user data from physical end-point devices, enabling IT organizations to gain maximum control over the desktop computing environment.

Centralized management of virtual desktops helps simplify deployment, software updates, and patch management. This means that desktop virtualization—also known as Virtual Desktop Infrastructure or VDI—can significantly reduce the operating costs of managing a very diverse client device environment. It also helps reduce hardware refresh cycles, which can lower desktop provisioning capital and operating costs. VDI fosters device flexibility, helping organizations cost-effectively support the growing use of handheld and mobile end-user devices, which can enhance workforce productivity. In addition, centralized data storage keeps end-user data in the data center, which helps ensure data security and regulatory compliance.

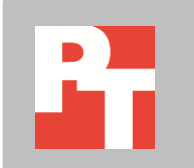

Although potential total cost of ownership (TCO) benefits are significant, VDI deployments often require organizations to make an up-front investment to procure the hardware and software necessary for a successful implementation. In particular, costs and management associated with storage for VDI deployments can be a significant challenge. VDI storage must have the capacity to store not only desktop virtual machines, but also end-user data. Storage for VDI should also deliver the performance necessary for handling utilization spikes of short duration—I/O storms—such as those generated when large numbers of virtual desktops are booted simultaneously or hundreds of end users log in or log off at the same time.

Dell EqualLogic PS Series iSCSI hybrid SAN arrays are well suited for VDI environments. These hybrid arrays combine solid-state drives (SSDs) and traditional hard disk drives (HDDs) in the same chassis. Intelligent EqualLogic PS Series software with automated tiering capabilities places the frequently accessed base desktop virtual machine image on low-latency, high-performance SSD storage to help ensure maximum performance. Less frequently accessed data, such as end-user application files, are placed on low-cost, capacity-optimized HDDs, enabling organizations to meet VDI performance demands without over-provisioning costly SSD storage.

Additionally, EqualLogic's scale-out architecture enables organizations to grow their VDI environments optimally for both capacity *and* performance by adding additional arrays. This is a unique advantage for EqualLogic, as traditional scale-up architectures add more disk trays to the same storage controllers, addressing capacity growth requirements while ignoring the performance needs.

How does EqualLogic hybrid SAN array compare with other VDI storage solutions in the market? To answer this question, we evaluated two storage solutions one from EqualLogic and another from the leading SAN storage solution provider in the industry – in a realistic VDI scenario. We considered an IT organization that is deploying virtual desktops for 800 task workers with 10 GB of storage capacity per user and throughput capacity of seven to eight IOPS per desktop.

We developed a solution for these requirements with VMware View using a Dell EqualLogic PS6110XS hybrid array for one configuration and the industry-leading SAN storage solution for the other configuration. All other elements of the two configurations were identical. To make a fair comparison, the industry-leading SAN storage solution contained a similar number of SSDs and HDDs with approximately the same usable storage capacity, as well as a software-based caching solution that tiers data for VDI workloads similar to the EqualLogic automatic data tiering.

We tested both configurations using Login VSI software that measures end-user performance in all desktops. We also compared cost, system performance, power consumption, ease of deployment, and operational management efficiency for both the solutions in this scenario. For an 800-desktop VDI environment, although the Dell EqualLogic PS6110XS solution and the competing industry-leading SAN storage solution delivered comparable performance, we found that the EqualLogic solution was superior in the following areas, which we also present in Figures 1 through 3:

- **Cost.** The Dell EqualLogic PS6110XS solution costs \$102 per desktop, while the competing industry-leading, similarly configured SAN costs \$175 per desktop; therefore, VDI customers would save 42 percent per desktop with EqualLogic.
- **Energy consumption.** The Dell EqualLogic PS6110XS solution consumed 20 percent less energy per desktop.
- Ease of use. Compared to the industry-leading SAN storage solution, the Dell EqualLogic iSCSI SAN storage array is very simple to set up and monitor using software tools like EqualLogic Group Manager, SAN Headquarters (SAN HQ) and Host Integration Tools that come with the array at no additional license or maintenance costs.

These findings make the Dell EqualLogic PS6110XS solution an extremely attractive option for VDI deployments.

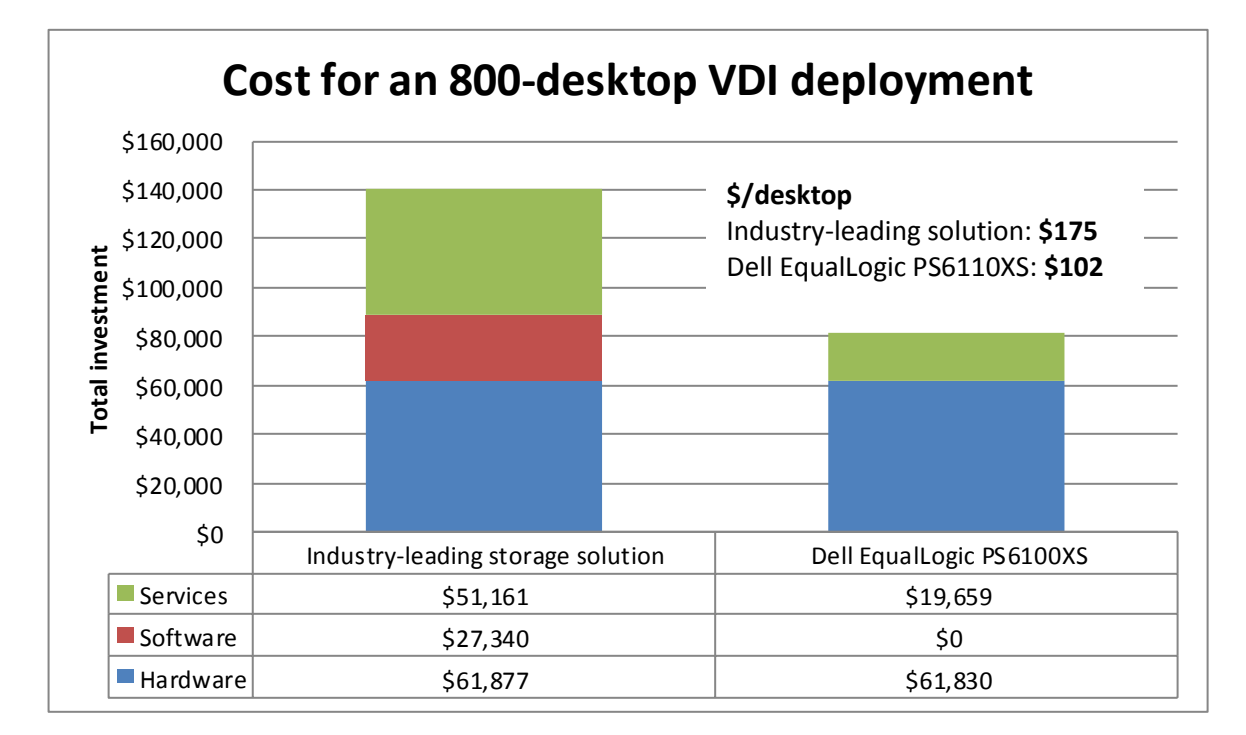

Figure 1: Cost comparison.

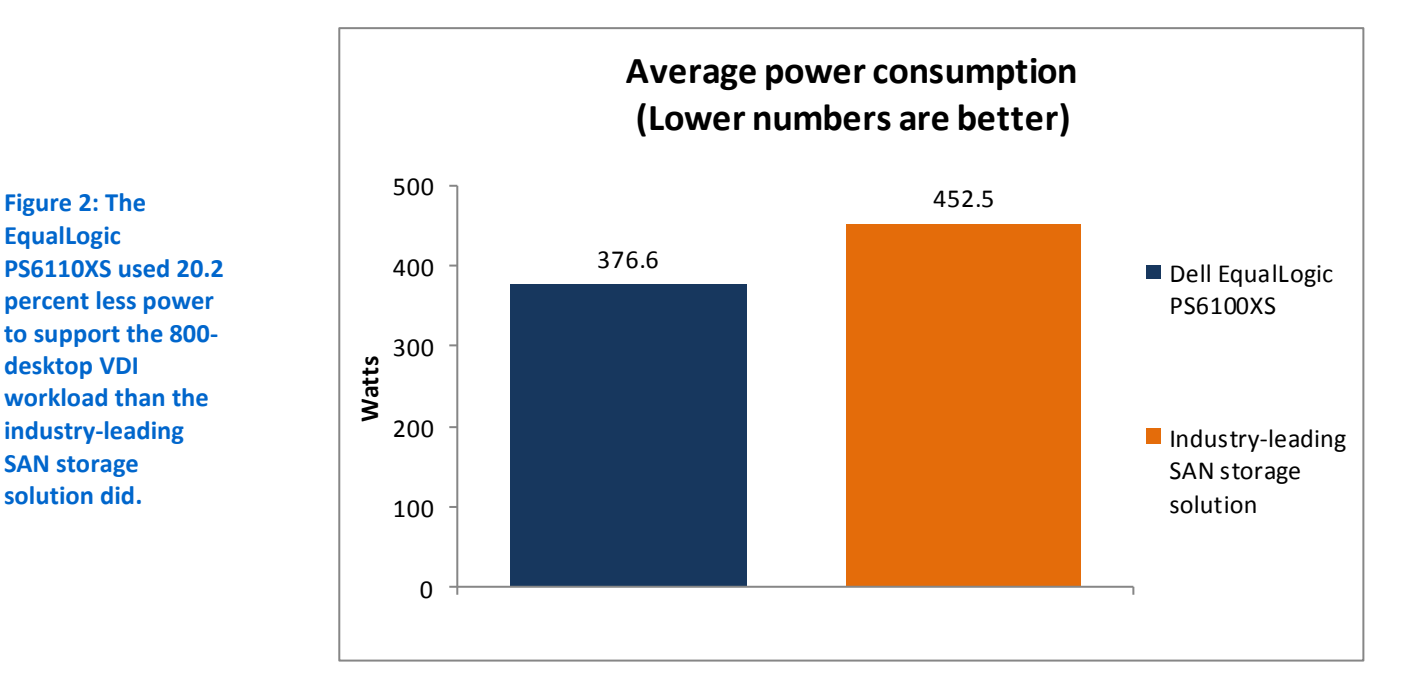

Industry-leading SAN storage solution **Dell EqualLogic PS6110XS** 5x 200GB SSD 7x 400GB SSD Configuration 25x 600GB 10k SAS 17x 600GB 10k SAS 8.5TB Usable capacity 9.3TB Performance Optimal for 800 desktops **Optimal for 800 desktops** Cost per desktop \$175.47 \$101.86 Energy usage per 0.57 Watt 0.47 Watt desktop Requires a storage administrator or vendor Ease of use Simple to set up and monitor support to set up and monitor

Figure 3: Summary of VDI solution test setup and results.

EqualLogic

### WHY STORAGE MATTERS IN A VDI SOLUTION

Desktop virtualization through solutions such as VMware View can provide the opportunity for significant cost savings, simplified deployment, and ease of management for IT staff.

The implementation of a virtual desktop infrastructure solution requires a significant amount of planning and hardware resources. However, if the costs, performance requirements, and complexity of design are not accounted for, projects can fail before they reach completion. Requisitioning a system that is beyond the budgets of a department can cause the project to be cancelled before it is even begun. Purchasing a storage system incapable of handling the intensive storage requirements of a VDI solution can cause the project to be scrapped in the middle of deployment,

while one that is overly complicated to implement can cause deployment time to balloon unacceptably. Finally, once the infrastructure is in place, end-user experience can be compromised by slow disk I/O when the solution is fully deployed, leaving administrators in a difficult situation.

For this reason, choosing the right storage hardware to support the infrastructure you build is critical for success.

To determine if the EqualLogic PS6110XS was capable of supporting the intense demands required by a VDI deployment, we put it up against the industry-leading storage provider's solution in a head-to-head comparison of performance and cost.

We connected the array to our SAN, and using the EqualLogic remote setup wizard, we needed only to supply IP address information and administrator credentials for the EqualLogic PS6110XS array to initialize automatically. After the installation process, we were able to create and provision volumes for virtual desktop pools. Features like snapshots and thin provisioning were ready for use automatically.

We used EqualLogic SAN Headquarters (SAN HQ) to monitor the EqualLogic PS6110XS array. SAN HQ's intuitive user interface made it easy to monitor a number of key storage performance statistics. SAN HQ automatically stores all performance data for historical trending and reporting.

In contrast, the industry-leading SAN storage solution was more time consuming to set up; in fact, they recommend vendor support for the configuration. In addition, the tools used to monitor the industry leading SAN were more complicated than the EqualLogic SAN HQ and Host Integration Tools.

We also examined the price, performance and power utilization of the two solutions. We determined that the EqualLogic PS6110XS storage solution was able to support the same 800 virtual desktop users that the similarly configured, industry-leading SAN storage solution did, despite the fact that its purchase price was 42.0 percent lower and it used 20.2 percent less power.

These findings make the EqualLogic PS6110XS an excellent choice for your VDI environment.

#### **MORE VIRTUAL DESKTOPS PER DOLLAR SPENT**

Using the intelligent storage allocation and management functionality built into the EqualLogic PS6110XS, solid-state disk storage significantly increases input/output operations per second (IOPS), resulting in an increase in active VDI capacity. As the storage writes more data to SSD, the EqualLogic PS6110XS moves infrequently used data blocks to traditional spindle-based storage, resulting in a solution that provides both high performance and high capacity, while reducing overall cost. To determine how the EqualLogic PS6110XS compared to the leading storage provider's solution, we used the Login Virtual Session Indexer (Login VSI) 3.6 benchmark. The Login VSI workload we used performs a variety of standard end-user tasks to simulate a realistic utilization scenario. The resulting data reveals the maximum virtual desktop count that a server can support by measuring response times throughout the duration of the benchmark.

As we explain in detail below, our testing revealed that both solutions supported 800 virtual desktop users with a satisfactory latency, or response time. However, the two solutions differed considerably in cost and power consumption.

Figure 4 presents the cost breakdown of the two solutions. Both include the initial investment plus three years of support. Services cost includes hardware and software warranties, enterprise mission-critical professional support (4-hour 7x24 on-site service), proactive maintenance service, installation, and educational services. Because the price of the EqualLogic PS6110XS includes snapshot and replication software for which the industry-leading SAN storage solution charges additional fees, you could get the same functionality and support for \$58,889 less, a savings of 42.0 percent.

|                                   | Industry-leading SAN storage solution | Dell EqualLogic PS6110XS |
|-----------------------------------|---------------------------------------|--------------------------|
| Hardware cost                     | \$61,877                              | \$61,830                 |
| Software cost                     | \$27,340                              | \$0                      |
| Services cost                     | \$51,161                              | \$19,659                 |
| Total cost                        | \$140,378                             | \$81,489                 |
| Cost per desktop (total cost/800) | \$175.47                              | \$101.86                 |

Figure 4: Total initial costs and cost per desktop for the two solutions. Prices, which include three years of support, are from November 27, 2012.

Figure 5 presents the power in watts that the two solutions used while supporting the 800-virtual desktop workload. As it shows, the EqualLogic PS6110XS used 20.2 percent less power than the industry-leading SAN storage solution, which can directly translate to savings for your organization.

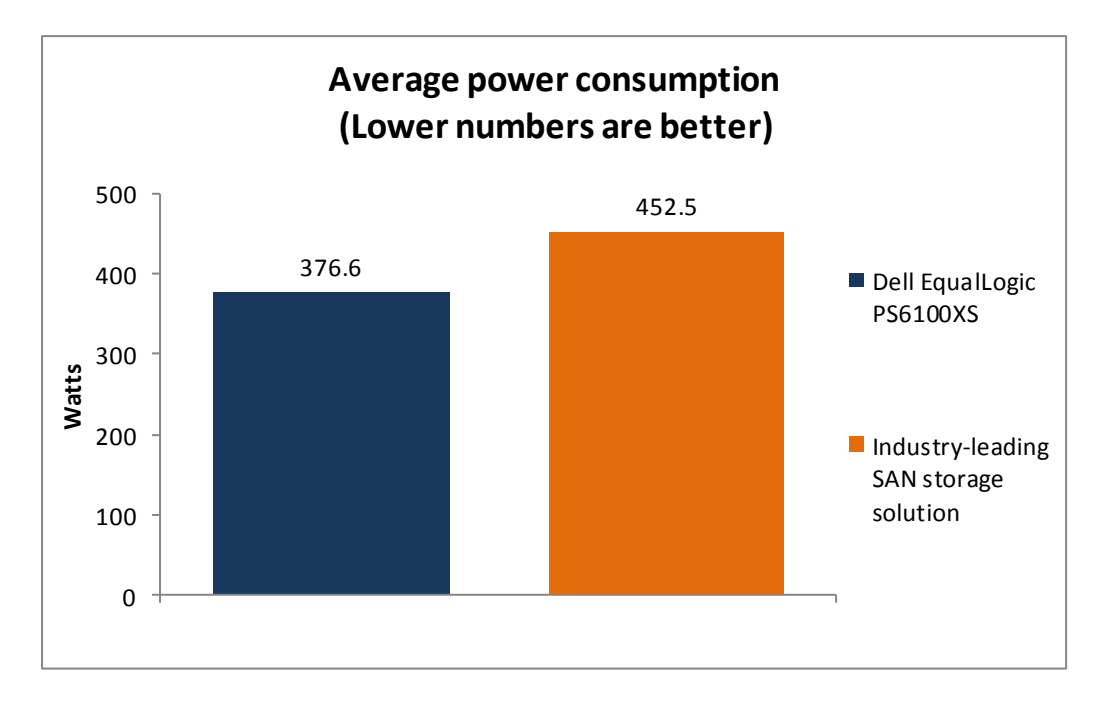

Figure 5: The EqualLogic PS6110XS used 20.2 percent less power to support the 800desktop VDI workload than the industry-leading SAN storage solution did.

Figure 6 shows our testing I/O profile. We executed an 800-user boot storm followed by two sequential Login VSI medium workloads. Each instance of the Login VSI workload had a login storm, steady state, and logout. During the unshaded periods from 0:21 to 0:31 and 1:41 to 1:51, the server was idle. The total test time was 3 hours.

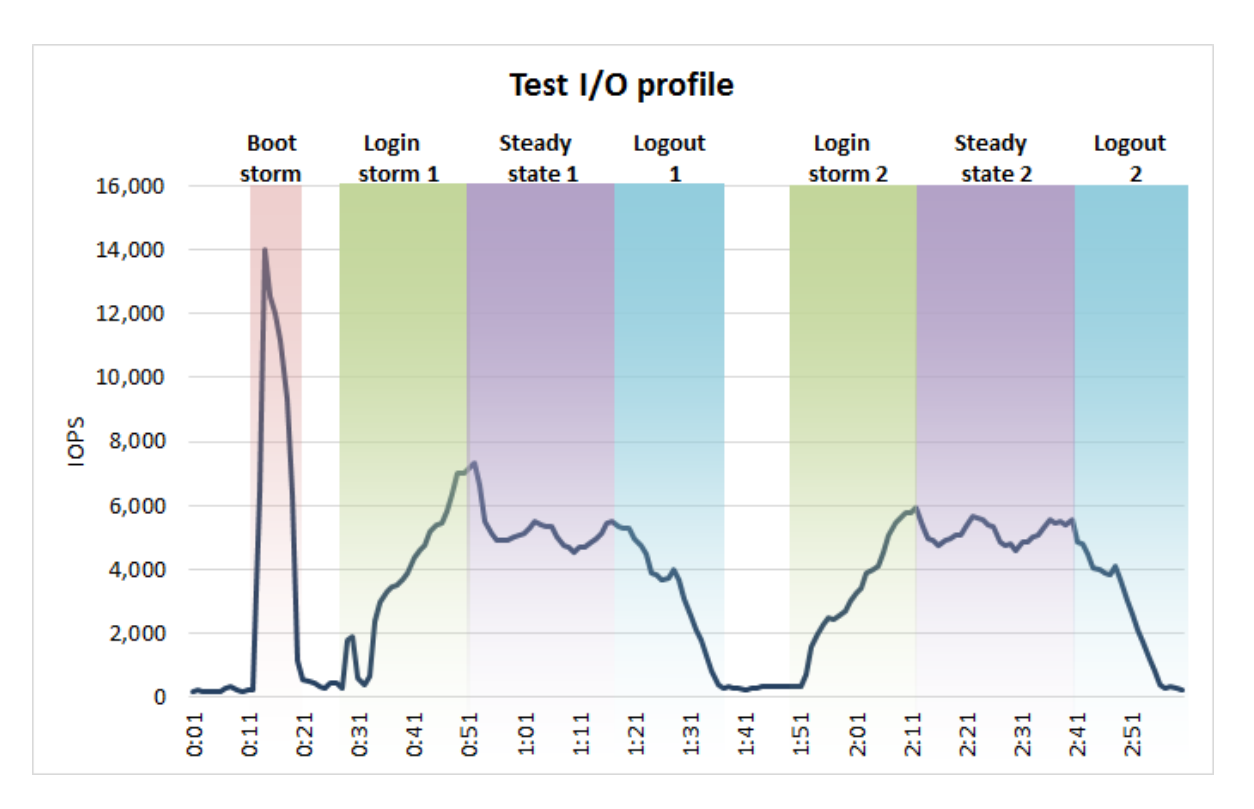

Figure 6: Our testing I/O profile included an 800-user boot storm and two instances of the Login VSI medium workload.

### **RESPONSE TIME MATTERS**

Login VSI determines the number of virtual desktops a solution can support by measuring the response time the solution delivers. Login VSI measures the total response times of seven typical office operations from each session and calculates the VSI index by taking the average response times and dropping the highest and lowest 2 percent. The average response time of the first 15 sessions determines a baseline response; the Dynamic VSImax is baseline x 125% +3000ms. As more sessions begin to consume system resources, response times degrade and the VSI index increases until it is above the Dynamic VSImax. When this condition is met, the benchmark records a Login VSImax, which is the maximum number of sessions that the platform can support.

Figures 7 and 8 show the VSI index average and average response times for all active sessions recorded during the test. For both testing iterations, all 800 users logged in, reached a steady state and then logged out. Both the EqualLogic PS6110XS and the industry-leading SAN storage solution were able to support 800 virtual desktops without degrading to VSImax.

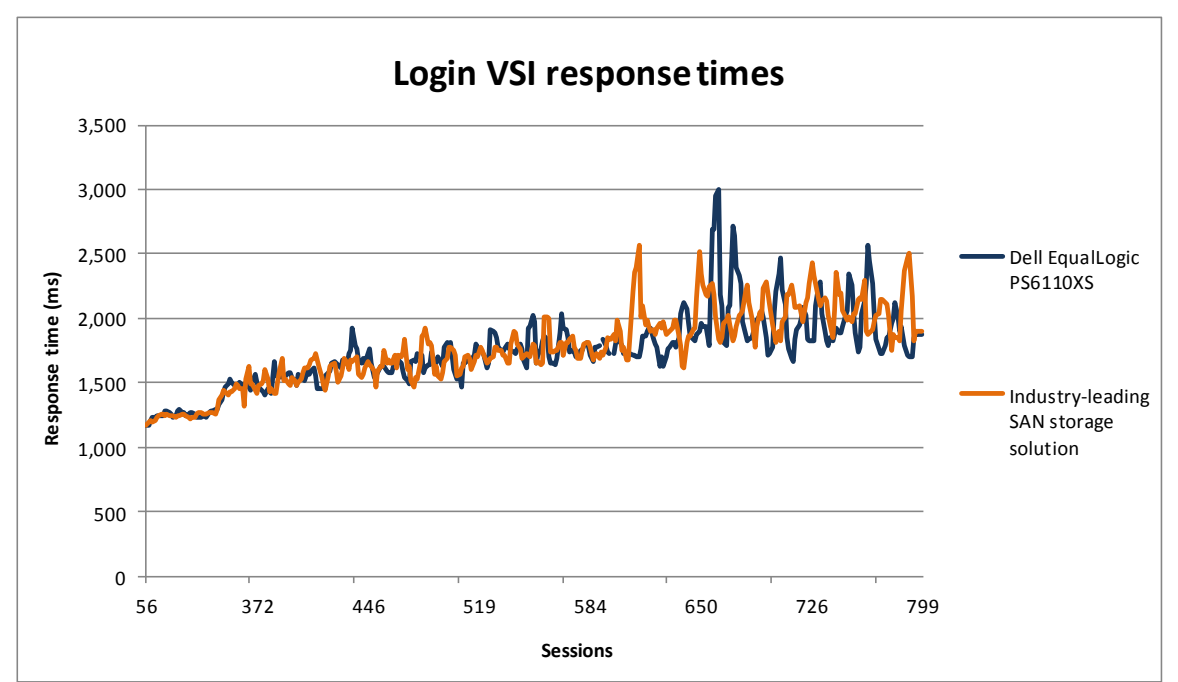

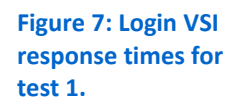

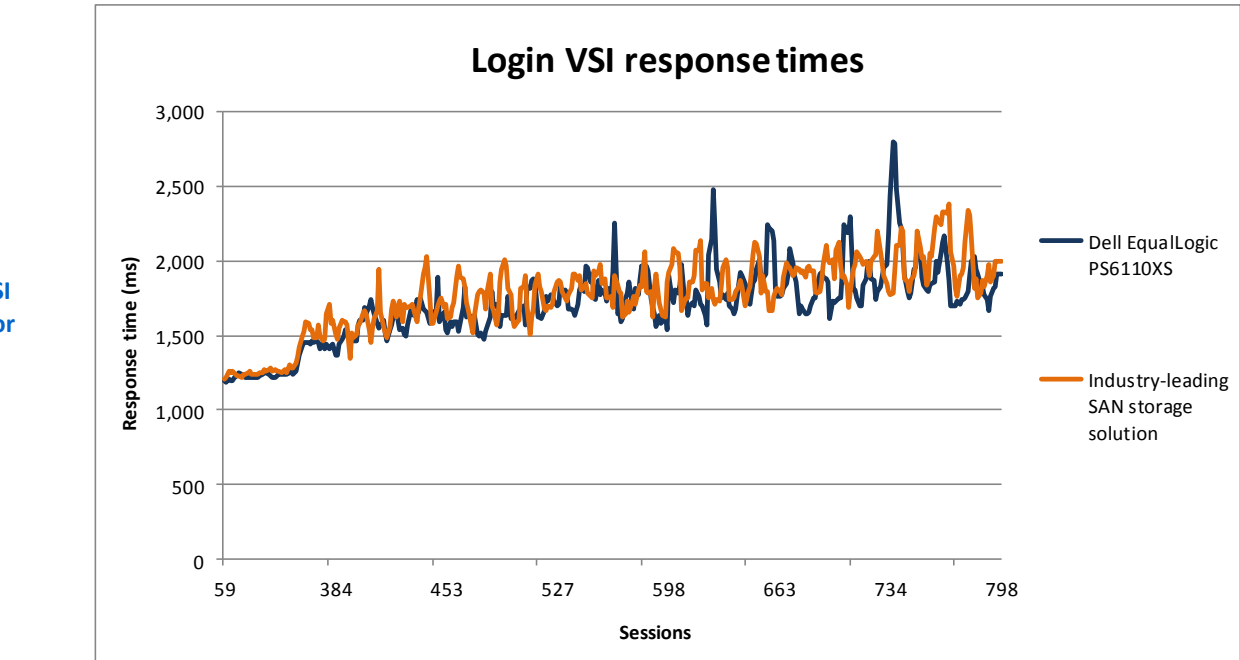

# Figure 8: Login VSI response times for test 2.

## WHAT WE TESTED

#### Features of the Dell EqualLogic PS6110XS 10GbE iSCSI array

The EqualLogic PS6110XS 10GbE iSCSI array combines the low-latency and high-IOPS strength of solid-state storage with the raw capacity of traditional hard disk drives in a single-chassis solution. Features include:

- Agility. Use storage that fits the demands of your server or application. EqualLogic dynamically tiers data on SSD or HDD, depending on the performance requirements for a specific situation.
- **Upgradable.** Start out using your existing 10GbE SFP+ modules, and build out to cost-effective 10GBASE-T as your budget allows. Move volumes between storage pools without downtime, and change hardware without disruption.
- **Robust.** Vertical port sharing keeps your bandwidth at full speed, even if a network port fails. Automatic load-balancing keeps data moving reliably to and from your physical or virtual server farm.
- Management. EqualLogic Host Software, Host Integration Tools, and EqualLogic SAN Headquarters (SAN HQ) provide the tools administrators need to keep a high-level view of the storage system, while EqualLogic Group Manger providing the flexibility to make granular changes as needed.

#### Features of the Dell PowerEdge M420 blade server

The new Intel<sup>®</sup> Xeon<sup>®</sup> processor E5-2470-powered Dell PowerEdge M420 blade server sets a new standard for computing density in a blade environment, and uses your existing Dell PowerEdge M1000e blade enclosure. Features include:

- **Double the computing power per rack unit.** Quarter-height blades capable of handling eight-core Intel Xeon processor E5-2400-series units in a two-socket configuration allow you to use your rack space to its maximum potential; 32 blades per enclosure.
- **Cost-efficient upgrade.** The PowerEdge M420 utilizes the same M1000e chassis as previous Dell blades, taking advantage of the existing power, cooling, and network infrastructure already in your data center.
- Management. Dell's OpenManage<sup>™</sup> suite of tools, combined with the Integrated Dell Remote Access Controller (iDRAC7), give you maximum flexibility in administering your computing infrastructure.
- **Connectivity.** Snap-in FlexIO technology provides the backbone for a flexible, highspeed interconnect fabric. With options including 1Gb and 10Gb Ethernet, Fibre Channel, InfiniBand, and the new Dell Force10 MXL 10/40GbE blade switches, connectivity options are flexible.
- **Power efficiency.** Dell PowerEdge M420 servers implement leading industry powerefficiency standards, and are designed to optimize performance while maintaining low power consumption, saving energy and money.
- Virtualization-ready. The M420 contains two SD card slots for hypervisor, redundant hypervisor, and/or vFlash media support, and supports various hypervisor software.

#### About VMware View 5.1 and VMware vSphere 5

VMware View 5 desktop virtualization software is a widely used VDI platform. To learn more about VMware View 5, visit

http://www.vmware.com/products/view/overview.html.

vSphere 5, the latest virtualization operating system from VMware, is also widely used in VDI installations. To learn more about VMware vSphere 5, visit <u>http://www.vmware.com/products/vsphere/overview.html</u>.

#### About Login VSI 3.6

Login Virtual Session Indexer (Login VSI) 3.6 is a tool that assesses the virtual desktop performance, capacity, and scalability of a server. After all desktops are idle, Login VSI incrementally logs users into virtual desktop sessions and begins workloads on each. Login VSI measures the total response times of seven typical office operations

from each session and calculates the VSI Index Average by taking the average response times and dropping the highest and lowest 2 percent.

As more sessions begin to consume system resources, response times degrade and the VSI index increases until it is above the Dynamic VSImax. When this condition is met, the benchmark records a Login VSImax, which is the maximum number of sessions that the platform can support.

The newest version of Login VSI, Login VSI 3.6, includes client side performance testing that test character response, large text response, mouse-click feedback, and image quality and loading times on clients to ensure good end-user performance.

For more information about Login VSI 3.6, see

http://www.loginvsi.com/product-overview.

#### **TEST METHODOLOGY**

To determine whether a storage platform would deliver acceptable virtual desktop performance, we created a VMware View virtual desktop pool of 800 virtual desktops (vDTs) hosted on a EqualLogic PS6110XS storage array, and another on the industry-leading SAN storage solution with a similar configuration. We instructed each virtual desktop pool to reboot all 800 vDTs, wait for an idle state, and run two sequential iterations of Login VSI medium workloads. Both iterations consisted of a 20-minute login storm, a 30-minute steady state, and a 15-minute logout period. We did not achieve a Dynamic VSImax for either storage platform.

Figures 9 and 10 illustrate our physical networks connectivity with respect to the storage solutions tested: We created a 10Gbps LAN with two stacked Dell Power Connect<sup>™</sup> 8024F switches and a 10Gbps SAN with two stacked Force10<sup>™</sup> S4810 switches. We installed a Dell PowerEdge M1000e chassis fully populated with Dell PowerEdge M420 blade servers. We configured six Force10 MXL switches to create three fabrics for the chassis, fabrics A, B, and C. We connected Fabric A to our data network and fabrics B and C to our SAN. Each of the Power Edge M420 server LOM NICs are on Fabric A, and each of the Mezzanine NICs are on Fabric B or C. We attached all storage including the EqualLogic PS6110XS array and the industry-leading SAN storage solution to our storage network.

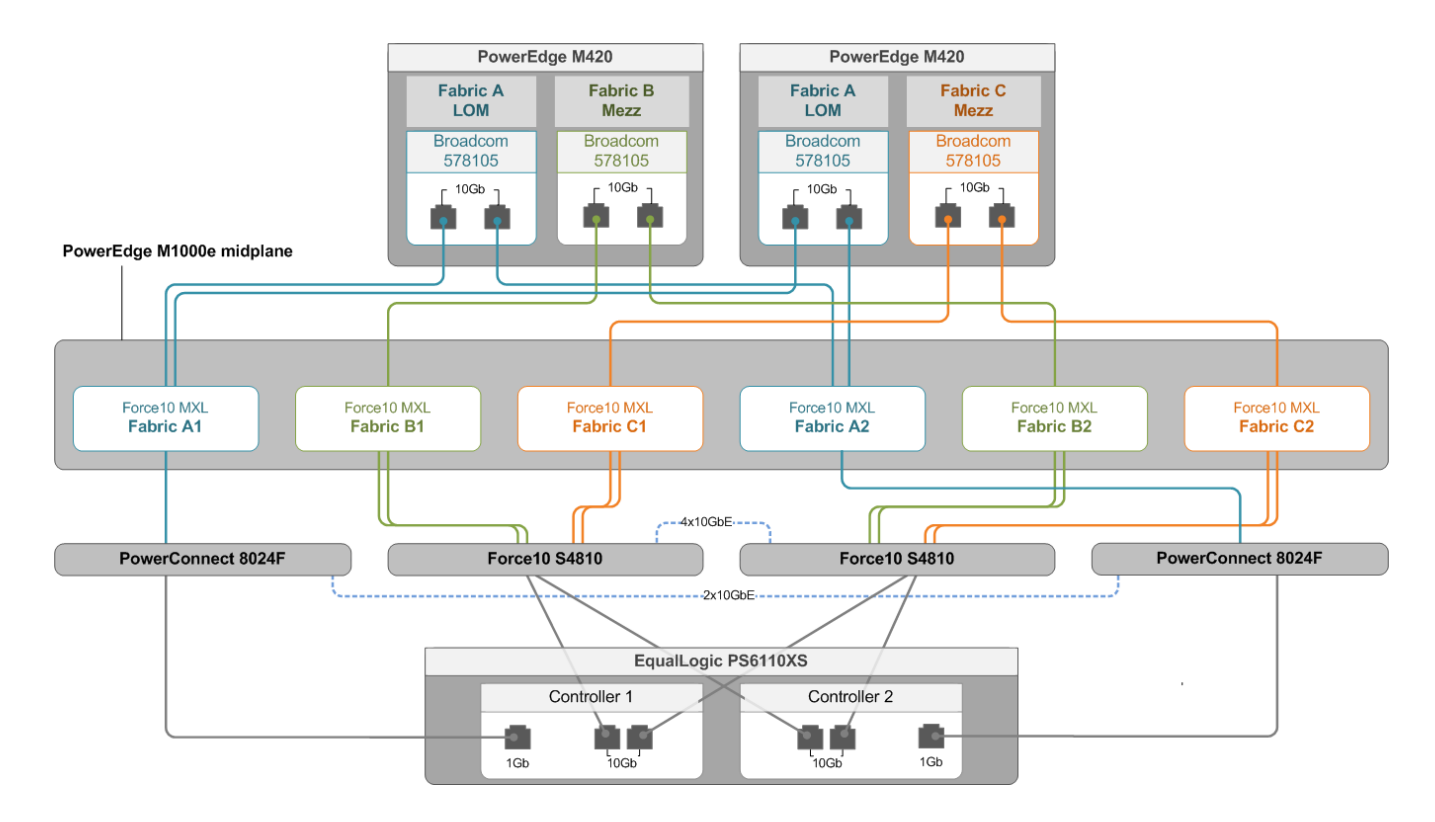

#### Figure 9: EqualLogic PS6110XS physical connectivity layout.

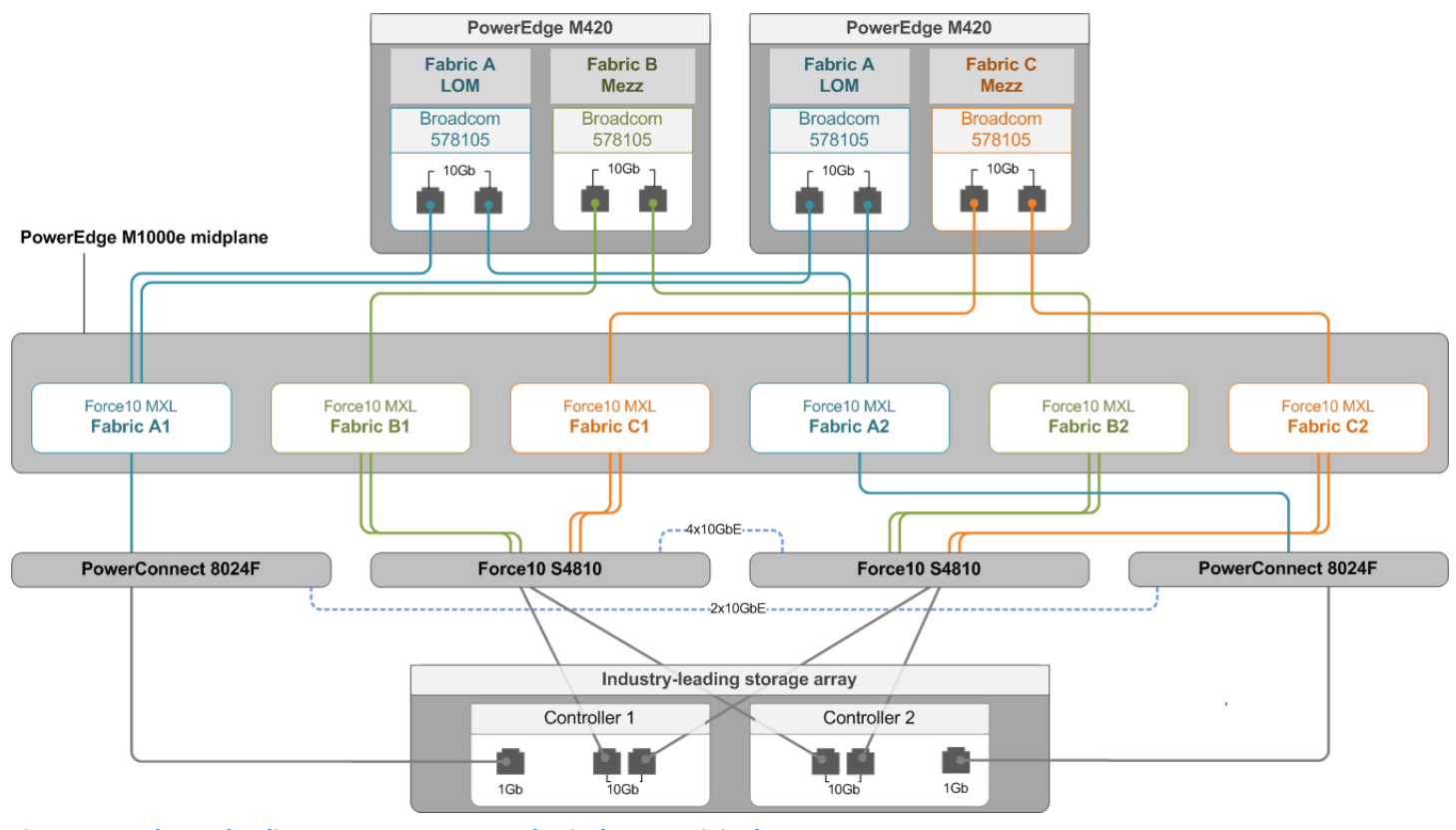

#### Figure 10: Industry-leading SAN storage array physical connectivity layout.

Figures 11 and 12 illustrate our server network connectivity with respect to data and storage networks. We attached our Dell PowerEdge M420 blade servers to two separate physical networks. We attached the LOM NICs to our data network and the mezzanine NICs to our storage network.

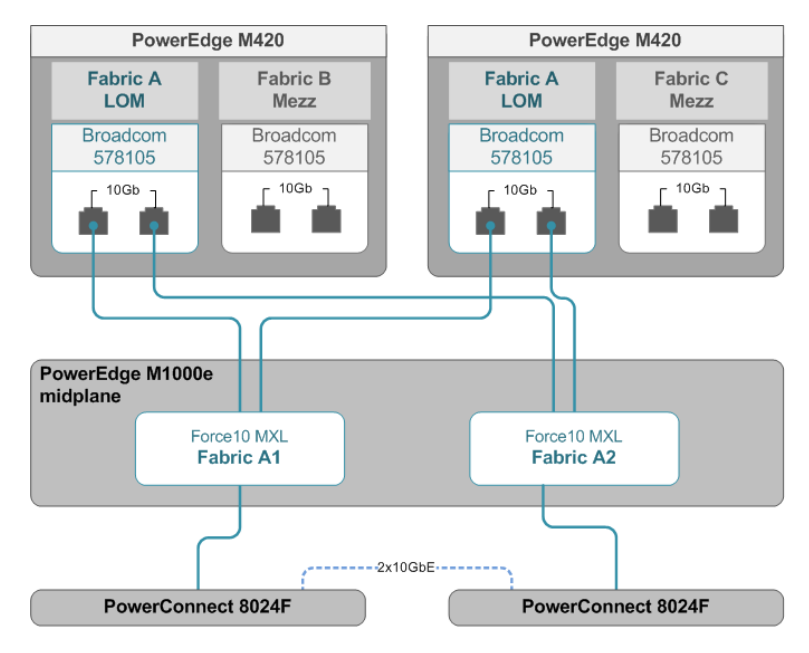

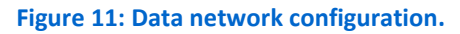

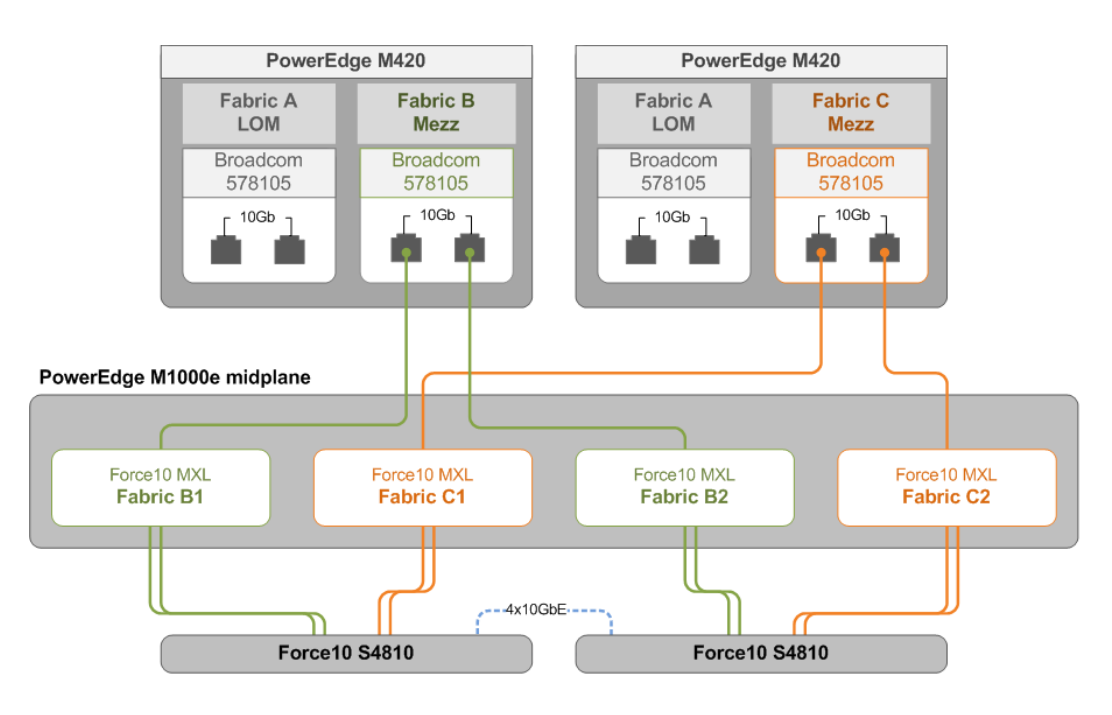

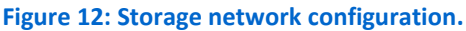

Figure 13 illustrates our Server vSwitch configuration. We configured each server to have two vSwitches and we configured vSwitch0 to have four VLANs: one each for VDI, Management, infrastructure, and vMotion traffic. We dedicated vSwitch 1 for iSCSI traffic only.

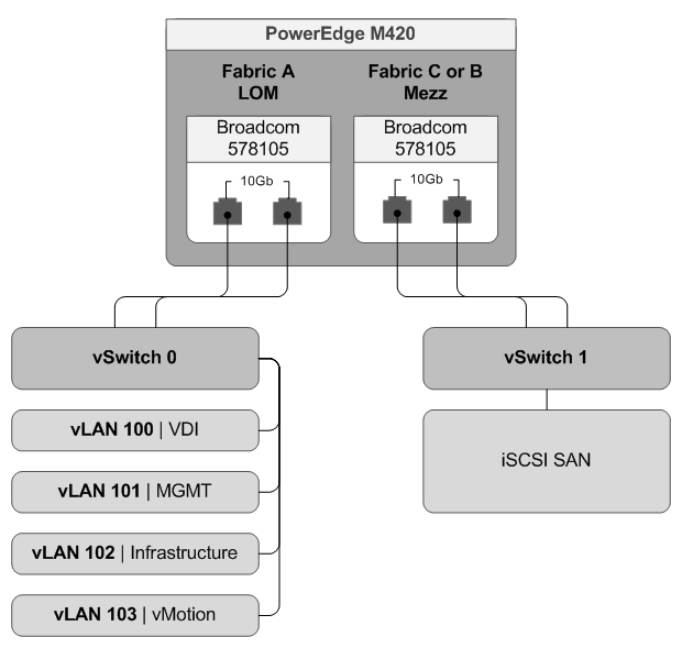

#### Figure 13: vSwitch configuration.

#### Physical server and storage configuration

Figure 14 illustrates our physical server configuration: We installed one Dell PowerEdge M420 with Microsoft<sup>®</sup> Windows Server<sup>®</sup> 2008 R2 and configured it to be an Active Directory domain controller with DNS, DHCP, NTP, and file server roles. We implemented Folder redirection and roaming profiles for 800 virtual desktop users. We then installed VMware vSphere 5 on 21 Dell PowerEdge M420 blade servers. We installed VMware vCenter and created four VMware clusters: infra, launcher, vDT1, and vDT2. We assigned all ESXi to appropriate clusters. We installed and configured our guest VMs (see Figure 15) VMware View infrastructure VMs, and a Microsoft Windows<sup>®</sup> 7 enterprise gold image. We deployed a pool of 800 Windows 7 Enterprise linked clone vDTs on both storage platforms. We created a master Windows 7 enterprise launcher image and cloned 32 Windows 7 Launchers VMs.

| Server name                              | OS                 | Role(s)                                              | Cluster membership |
|------------------------------------------|--------------------|------------------------------------------------------|--------------------|
| DC1                                      | Server 2008 R2     | AD domain controller, DNS, DHCP NTP, Login VSI share | none               |
| esx1                                     | VMware VSphere 5.0 | VMware View infrastructure host                      | infra              |
| esx2                                     | VMware VSphere 5.0 | VMware View infrastructure host                      | infra              |
| esx3–esx6                                | VMware VSphere 5.0 | Login VSI launcher host                              | launcher           |
| esx7–esx14                               | VMware VSphere 5.0 | Virtual desktop host                                 | vDT1               |
| esx15–esx22                              | VMware VSphere 5.0 | Virtual desktop host                                 | vDT2               |
| Figure 14: Physical server configuration |                    |                                                      |                    |

Figure 14: Physical server configuration.

| VM name  | Quantity | OS                         | VCPUs | Memory (GB) | Cluster name |
|----------|----------|----------------------------|-------|-------------|--------------|
| vCenter  | 1        | Windows 2008 R2            | 4     | 8           | infra        |
| view-CS  | 1        | Windows 2008 R2            | 4     | 4           | infra        |
| SQL      | 1        | Windows 2008 R2            | 4     | 8           | infra        |
| Launcher | 32       | Windows 7 Enterprise (x64) | 2     | 10          | launcher     |
| EQL_VDT  | 800      | Windows 7 Enterprise (x86) | 1     | 1           | vDT1, vDT2   |
| ILS_VDT  | 800      | Windows 7 Enterprise (x86) | 1     | 1           | vDT1, vDT2   |

Figure 15 illustrates our virtual machine configuration for testing.

Figure 15: Virtual machine configuration.

Figure 16 illustrates our storage configuration. We set up shared infrastructure storage for all testing on one EqualLogic PS4110XV and two EqualLogic PS6010XV arrays. We added the EqualLogic PS6110XS array with its own storage pool. From the pool comprising the EqualLogic PS6110XS array, we created one thick 100 GB volume to host VMware View replica disks, eight thick 500 GB volumes to host VMware View linked clones and one 8 TB thin volume for user data and AD profiles. For the industryleading SAN storage solution, we assigned SP A and SP B a read cache of 400 MB each as per vendor best practices. We configured cache to use four 200 GB SSDs. We configured a RAID 5 (4+1) storage pool for all SAS disks, from the pool we created two 50 GB thick LUNs to host VMware View replica disks, eight thick 500 GB volumes to host VMware View linked clones, and one 8 TB thin volume for user data and AD profiles.

| Dell EqualLogic PS6110XS              |             |                            |                 |
|---------------------------------------|-------------|----------------------------|-----------------|
| Volume name                           | Size        | Storage description        | Connected hosts |
| EQL replica                           | 100 GB      | VMware View Replicas       | esx7-22         |
| EQL_vDT_1                             | 500 GB      | VMware View linked clones  | esx7-22         |
| EQL_vDT_2                             | 500 GB      | VMware View linked clones  | esx7-22         |
| EQL_vDT_3                             | 500 GB      | VMware View linked clones  | esx7-22         |
| EQL_vDT_4                             | 500 GB      | VMware View linked clones  | esx7-22         |
| EQL_vDT_5                             | 500 GB      | VMware View linked clones  | esx7-22         |
| EQL_vDT_6                             | 500 GB      | VMware View linked clones  | esx7-22         |
| EQL_vDT_7                             | 500 GB      | VMware View linked clones  | esx7-22         |
| EQL_vDT_8                             | 500 GB      | VMware View linked clones  | esx7-22         |
| EQL_userdata                          | 8 TB (thin) | Active directory user data | DC1             |
| Industry-leading SAN storage solution |             |                            |                 |
| LUN name                              | Size        | Storage description        | Connected hosts |
| ILS_replica_SPA                       | 50 GB       | VMware View Replicas       | esx7-22         |
| ILS_replica_SPB                       | 50 GB       | VMware View Replicas       | esx7-22         |
| ILS_vDT_1_SPB                         | 500 GB      | VMware View linked clones  | esx7-22         |
| ILS_vDT_2_SPA                         | 500 GB      | VMware View linked clones  | esx7-22         |
| ILS_vDT_3_SPB                         | 500 GB      | VMware View linked clones  | esx7-22         |
| ILS_vDT_4_SPA                         | 500 GB      | VMware View linked clones  | esx7-22         |

| 500 GB                        | VMware View linked clones                                                       | esx7-22                                                                                                    |  |
|-------------------------------|---------------------------------------------------------------------------------|----------------------------------------------------------------------------------------------------|--|
| 500 GB                        | VMware View linked clones                                                       | esx7-22                                                                                                    |  |
| 500 GB                        | VMware View linked clones                                                       | esx7-22                                                                                                    |  |
| 500 GB                        | VMware View linked clones                                                       | esx7-22                                                                                                    |  |
| 8 TB (thin)                   | Active directory user data                                                      | DC1                                                                                                    |  |
|                               |                                                                                 |                                                                                                    |  |
| Size                          | Storage description                                                             | Connected hosts                                                                                                    |  |
| 500 GB                        | VMware View infrastructure                                                      | esx1, esx2                                                                                                    |  |
| 500 GB                        | Login VSI share                                                                 | DC1                                                                                                    |  |
| Dell EqualLogic PS6010XV (x2) |                                                                                 |                                                                                                    |  |
|                               |                                                                                 |                                                                                                    |  |
| Size                          | Storage description                                                             | Connected hosts                                                                                                    |  |
| <b>Size</b><br>500 GB         | Storage description<br>Login VSI launchers                                      | Connected hosts<br>esx 3-6                                                                                                    |  |
|                               | 500 GB<br>500 GB<br>500 GB<br>500 GB<br>8 TB (thin)<br>Size<br>500 GB<br>500 GB | 500 GBVMware View linked clones500 GBVMware View linked clones500 GBVMware View linked clones500 GBVMware View linked clones8 TB (thin)Active directory user dataSizeSizeStorage description500 GBVMware View infrastructure500 GBLogin VSI share |  |

Figure 16: Volume configuration.

### **TEST RESULTS**

#### **ESXTOP performance counters**

Figures 17 through 22 show performance counters for disk latency, disk operations, and processor utilization on virtual desktop hosts. We have broken down the counters by boot storm and Login VSI testing. For more information about esxtop counters, visit: <u>http://communities.vmware.com/docs/DOC-9279</u>.

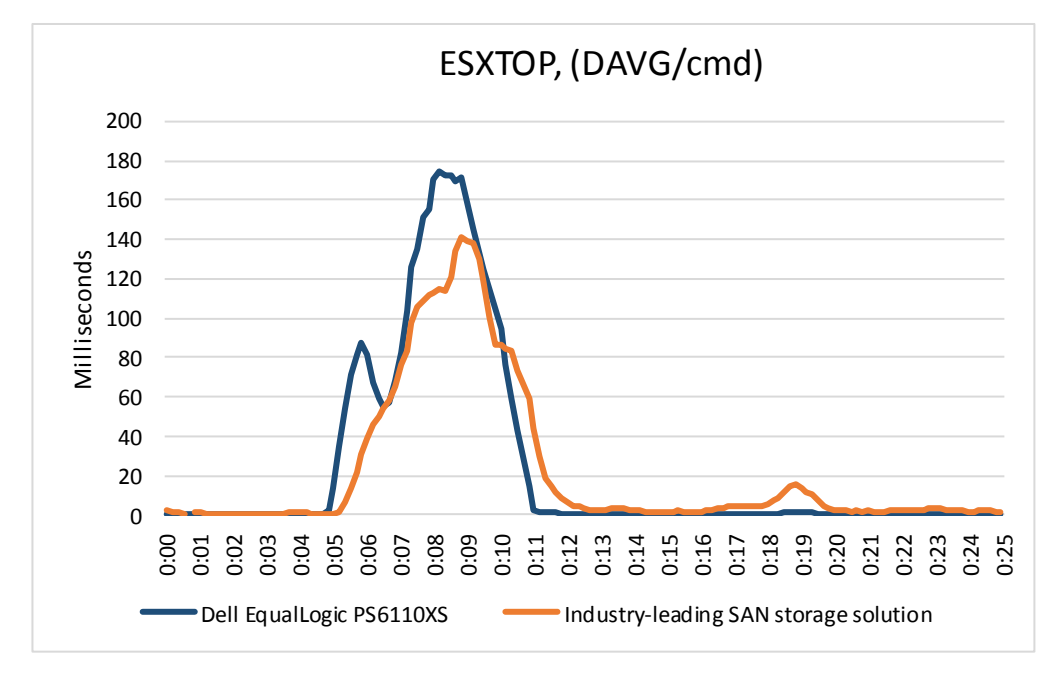

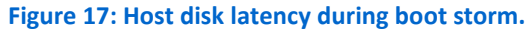

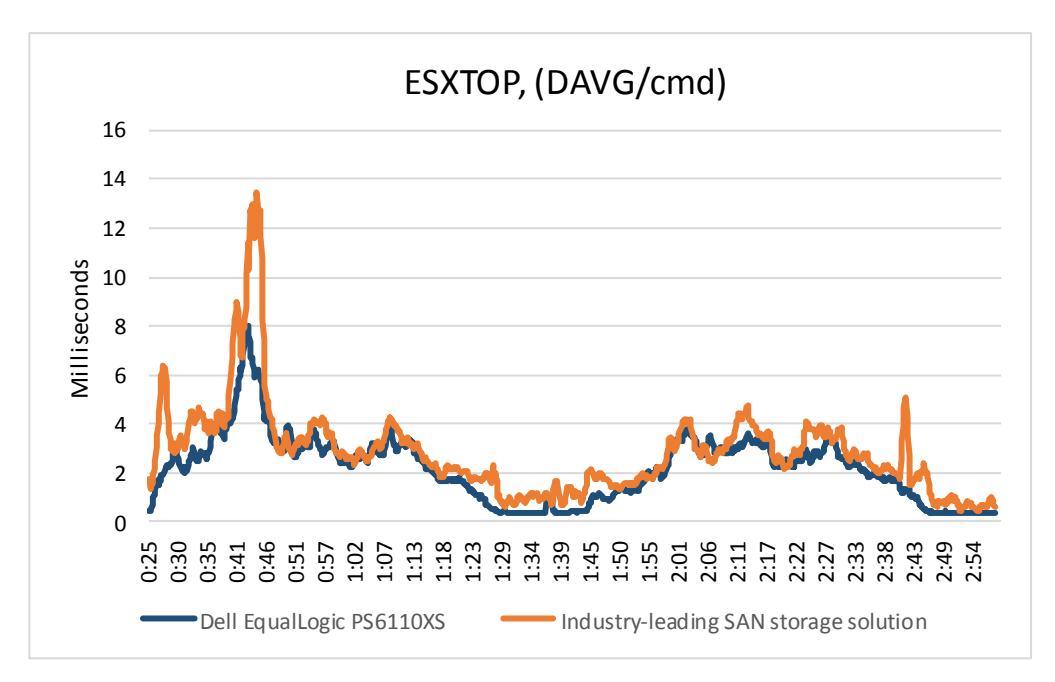

Figure 18: Host disk latency during Login VSI testing.

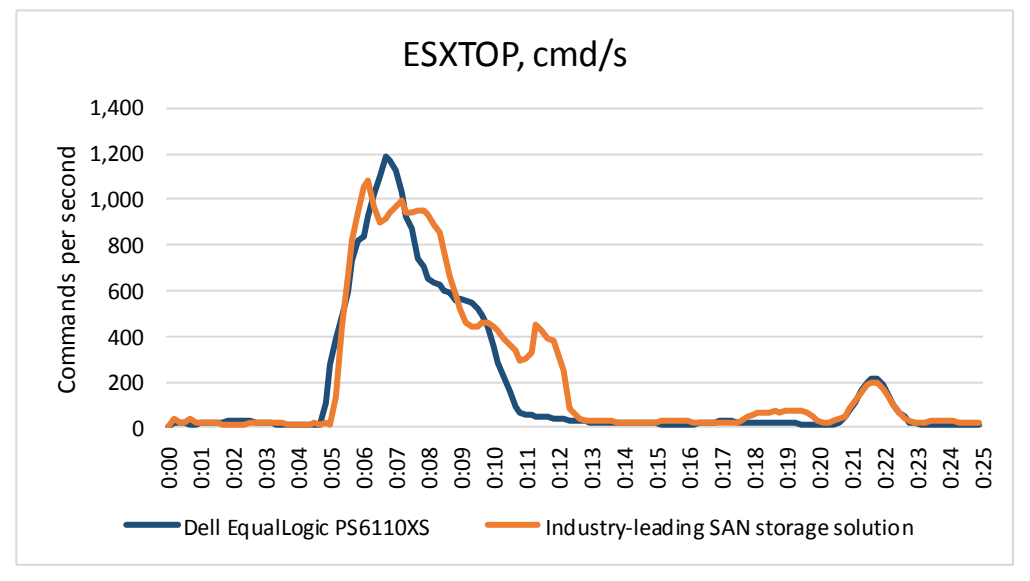

Figure 19: Host commands per second during boot storm.

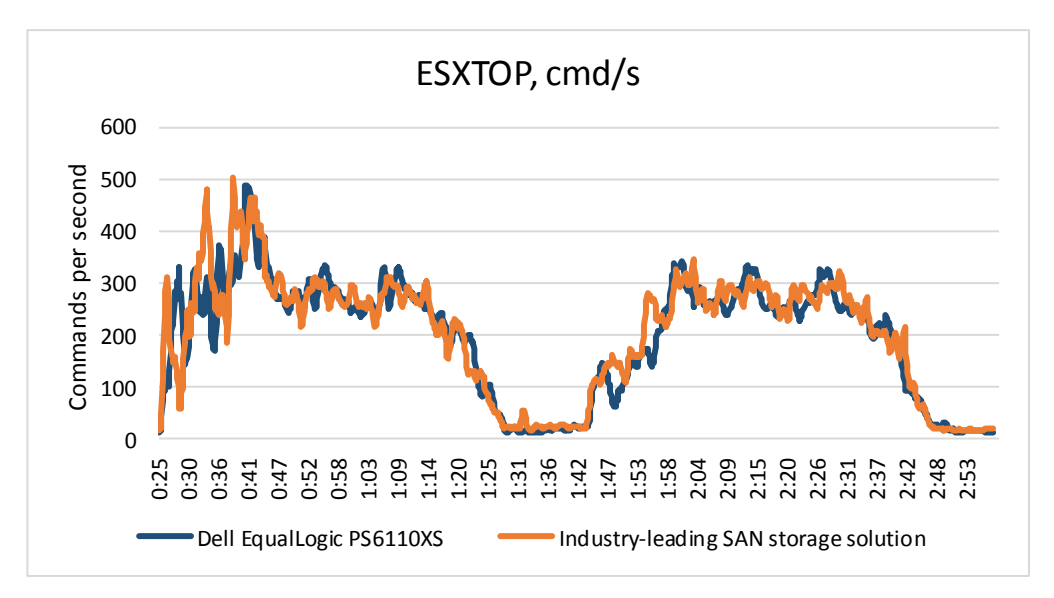

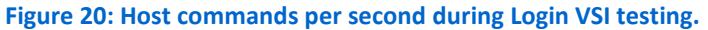

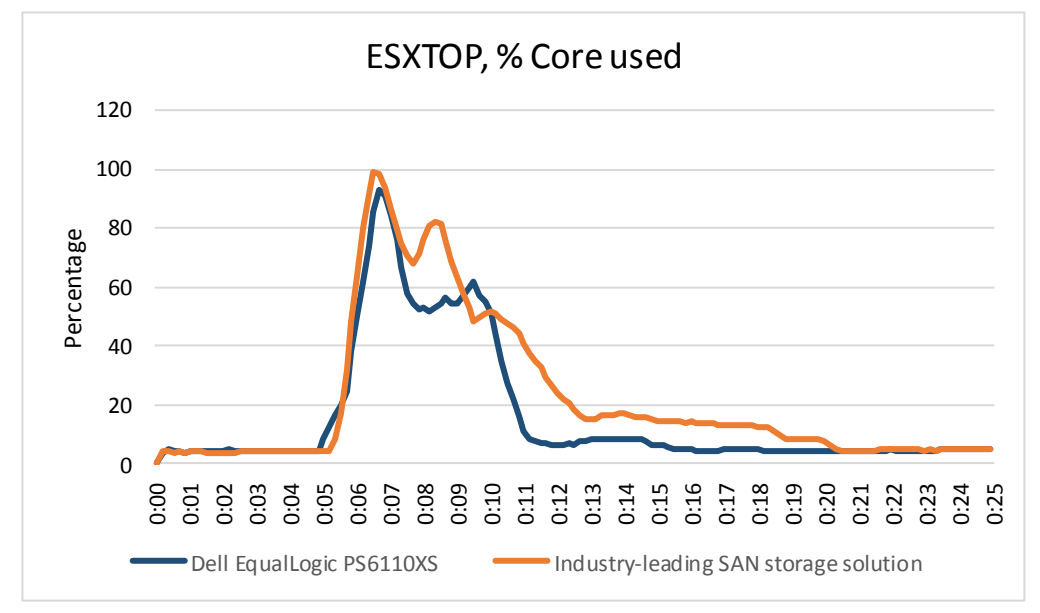

Figure 21: Percentage host processor utilization during boot storm.

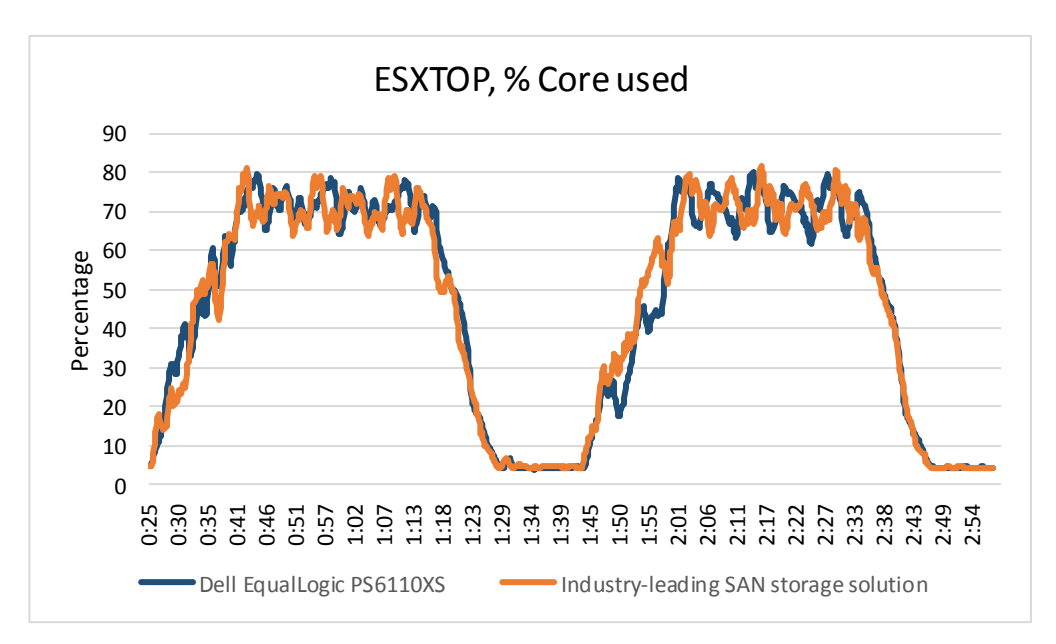

Figure 22: Percentage host processor utilization during Login VSI testing.

#### **RESULTS ANALYSIS**

All of our 16 vSphere servers in our virtual desktop vSphere clusters hosted exactly 50 vDTs each for a total of 800 vDTs for both storage platforms. We collected data using ESXTOP to perform a balanced comparison while testing was performed. The performance charts show key statistics for both the boot storm and for the two iterations of the Login VSI testing.

Figures 17 and 18 compare DAVG/cmd, the measure of latency from the HBA to the storage array. The VMware storage troubleshooting guide (page 8)<sup>1</sup> gives guidance that DAVG should be lower than 20 milliseconds, omitting occasional spikes, such as during an aggressive boot storm. In our testing both storage solutions were well below the VMware acceptable range for disk latency.

Figures 19 and 20 compare the host commands/sec, the number of read and write commands issued per second to the storage. These figures illustrate both storage solutions were under the same I/O demands for the duration of our testing.

Figures 20 and 21 Show the percentage core utilization. These graphs show that testing demands on the servers were identical throughout testing and at no point were server CPU resources a bottleneck.

The data collected shows that both storage platforms supported 800 virtual desktop users with acceptable user experience. Further, our testing shows that even with an 800-user virtual desktop boot storm, disk performance was not hindered, ensuring a quality VDI user experience. Finally, our testing shows that the EqualLogic

<sup>1</sup> <u>http://communities.vmware.com/servlet/JiveServlet/previewBody/19759-102-1-</u> 26323/Troubleshooting%20Storage%20Performance%20.pdf.

PS6110XS array can perform comparably to the industry-leading SAN storage solution under demanding conditions.

### **CONCLUSIONS**

Building a VDI environment requires a solid storage system capable of meeting the demands of a large number of users. Being able to support all your users with an attractively priced storage solution is ideal.

We found the EqualLogic PS6110XS to be simple to set up and manage during the course of testing, and it provided slightly higher capacity, at 9.1TB versus 8.5TB for the competing similarly configured, industry-leading SAN storage solution.

The EqualLogic PS6110XS also was more power efficient, requiring 20.2 percent less power, while providing comparable performance to the industry-leading competitor. In addition, the solution also saved roughly 42.0 percent on the initial investment in hardware, software, and support, at a cost of \$102 per desktop versus \$175 for the competitor. These savings make the Dell EqualLogic PS6110XS an excellent choice for your VDI environment.

# **APPENDIX A – SYSTEM CONFIGURATION INFORMATION**

Figure 23 provides detailed configuration information about the Dell EqualLogic PS6110XS array, and Figure 24 details the configuration of the industry-leading SAN storage solution.

| Storage array                           | Dell EqualLogic PS6110XS |
|-----------------------------------------|--------------------------|
| Number of storage arrays                | 1                        |
| Number of storage controllers per array | 2                        |
| RAID level                              | 6 (accelerated)          |
| Firmware version                        | 6.0.0                    |
| Number of drives, type 1                | 7                        |
| Model number                            | LB400M                   |
| Drive size (GB)                         | 400                      |
| Drive buffer size (MB)                  | N/A                      |
| Drive RPM                               | N/A                      |
| Drive type                              | SSD                      |
| Number of drives, type 2                | 17                       |
| Model number                            | ST9600204SS              |
| Drive size (GB)                         | 600                      |
| Drive buffer size (MB)                  | 16                       |
| Drive RPM                               | 10К                      |
| Drive type                              | 6Gb SAS 2.5"             |

Figure 23: Detailed configuration information for the Dell EqualLogic PS6110XS storage array.

| Storage array                           | Industry-leading SAN storage solution |
|-----------------------------------------|---------------------------------------|
| Number of storage arrays                | 1                                     |
| Number of storage controllers per array | 2                                     |
| RAID level                              | 5 (4+1)                               |
| 10 Gbps iSCSI I/O slots per controller  | 1                                     |
| Numbers of disk enclosures              | 1                                     |
| Number of drives (hot spares), type 1   | 4 (1)                                 |
| Drive size (GB)                         | 200                                   |
| Drive buffer size (MB)                  | N/A                                   |
| Drive type                              | SATA SSD                              |
| Number of drives (hot spares), type 2   | 20 (1)                                |
| Drive size (GB)                         | 600GB                                 |
| Drive buffer size (MB)                  | 16                                    |
| Drive RPM                               | 10K                                   |
| Drive type                              | 6Gb SAS                               |

Figure 24: Detailed configuration information for the industry-leading SAN storage solution.

Figure 25 provides detailed configuration information for the test servers.

| System                              | Dell PowerEdge M420 Blade Server | Dell PowerEdge M420 Blade Server |
|-------------------------------------|----------------------------------|----------------------------------|
| Rower supplies (in the Doll         | (vspnere host)                   |                                  |
| PowerEdge M1000e Blade Enclosure)   |                                  |                                  |
| Total number                        | 6                                | 6                                |
| Vendor and model number             | Dell A236P-00                    | Dell A236P-00                    |
| Wattage of each (W)                 | 2,360                            | 2,360                            |
| Cooling fans (in the Dell PowerEdge |                                  |                                  |
| M1000e Blade Enclosure)             |                                  |                                  |
| Total number                        | 9                                | 9                                |
| Vendor and model number             | Dell YK776 Rev. X50              | Dell YK776 Rev. X50              |
| Dimensions (h x w) of each          | 3.1" x 3.5"                      | 3.1" x 3.5"                      |
| Volts                               | 12                               | 12                               |
| Amps                                | 7                                | 7                                |
| General                             | •                                | •                                |
| Number of processor packages        | 2                                | 2                                |
| Number of cores per processor       | 8                                | 8                                |
| Number of hardware threads per      | 2                                | 2                                |
| core                                | 2                                | 2                                |
| System power management policy      | Balanced                         | Balanced                         |
| CPU                                 |                                  |                                  |
| Vendor                              | Intel                            | Intel                            |
| Name                                | Xeon                             | Xeon                             |
| Model number                        | E5-2420                          | E5-2420                          |
| Stepping                            | 25                               | 25                               |
| Socket type                         | FCLGA1356                        | FCLGA1356                        |
| Core frequency (GHz)                | 1.9                              | 1.9                              |
| Bus frequency                       | 7.2                              | 7.2                              |
| L1 cache                            | 32 KB + 32 KB (per core)         | 32 KB + 32 KB (per core)         |
| L2 cache                            | 256 KB (per core)                | 256 KB (per core)                |
| L3 cache                            | 15 MB                            | 15 MB                            |
| Platform                            |                                  |                                  |
| Vendor and model number             | Dell PowerEdge M420              | Dell PowerEdge M420              |
| Motherboard model number            | 0MN3VC                           | 0MN3VC                           |
| BIOS name and version               | 1.2.4                            | 1.2.4                            |
| BIOS settings                       | Default, Performance profile     | Default, Performance profile     |
| Memory module(s)                    |                                  |                                  |
| Total RAM in system (GB)            | 96                               | 96                               |
| Vendor and model number             | Samsung M393B2G70BH0-YH9         | Samsung M393B2G70BH0-YH9         |
| Туре                                | PC3L-10600R                      | PC3L-10600R                      |
| Speed (MHz)                         | 1,333                            | 1,333                            |
| Speed running in the system (MHz)   | 1,333                            | 1,333                            |

| System                                       | Dell PowerEdge M420 Blade Server<br>(vSphere host) | Dell PowerEdge M420 Blade Server<br>(DC1) |  |
|----------------------------------------------|----------------------------------------------------|-------------------------------------------|--|
| Timing/Latency (tCL-tRCD-tRP-<br>tRASmin)    | 9-9-9-36                                           | 9-9-9-36                                  |  |
| Size (GB)                                    | 16                                                 | 16                                        |  |
| Number of RAM module(s)                      | 6                                                  | 6                                         |  |
| Chip organization                            | Double-sided                                       | Double-sided                              |  |
| Rank                                         | Dual                                               | Dual                                      |  |
| Operating system                             |                                                    |                                           |  |
| Name                                         | VMware vSphere 5.0.0                               | Windows Server 2008 R2 SP1                |  |
| Build number                                 | 768111                                             | 7601                                      |  |
| File system                                  | VMFS                                               | NTFS                                      |  |
| Kernel                                       | VMkernel 5.0.0                                     | ACPI x64-based PC                         |  |
| Language                                     | English                                            | English                                   |  |
| Graphics                                     |                                                    |                                           |  |
| Vendor and model number                      | Matrox <sup>®</sup> G200eR                         | Matrox G200eR                             |  |
| Graphics memory (MB)                         | 16                                                 | 16                                        |  |
| RAID controller                              |                                                    |                                           |  |
| Vendor and model number                      | Dell PERC H310 Embedded                            | Dell PERC H310 Embedded                   |  |
| Firmware version                             | 20.10.1-0084                                       | 20.10.1-0084                              |  |
| Driver version                               | 5.1.112.64 (6/12/2011)                             | 5.1.112.64 (6/12/2011)                    |  |
| Cache size (MB)                              | 0                                                  | 0                                         |  |
| Hard drive                                   |                                                    |                                           |  |
| Vendor and model number                      | Dell SG9XCS1                                       | Dell SG9XCS1                              |  |
| Number of disks in system                    | 2                                                  | 2                                         |  |
| Size (GB)                                    | 50                                                 | 50                                        |  |
| Buffer size (MB)                             | N/A                                                | N/A                                       |  |
| RPM                                          | N/A                                                | N/A                                       |  |
| Туре                                         | SSD                                                | SSD                                       |  |
| Ethernet adapters                            |                                                    |                                           |  |
| Vendor and model number                      | 2 x Broadcom <sup>®</sup> BCM57810                 | 2 x Broadcom BCM57810 NetXtreme II        |  |
|                                              | NetXtreme <sup>®</sup> II 10 GigE                  | 10 GigE                                   |  |
| Туре                                         | LOM                                                | LOM                                       |  |
| USB ports                                    |                                                    |                                           |  |
| Number                                       | 2 External                                         | 2 External                                |  |
| Туре                                         | 2.0                                                | 2.0                                       |  |
| Figure 25: Test server configuration details | 5.                                                 |                                           |  |

# **APPENDIX B: DETAILED CONFIGURATION INFORMATION**

# SETTING UP THE STORAGE

To host infrastructure for our testing, we created an EqualLogic storage group called infra. In the Infra group, we added a Dell EqualLogic PS4010XV array to the group and created a RAID 10 pool called infra. We also added two Dell EqualLogic PS6010XV arrays to the group and created another pool called launchers. To host the Dell EqualLogic virtual desktop pool, we created an EqualLogic pool called EQL-XS and added the EqualLogic PS6110XS to the EQL-XS pool. For the industry-leading storage solution, we consulted the vendor's setup and best practices guides for all components, and set up storage to host a second virtual desktop pool. For details on storage setup Figure 16.

#### Setting up the Dell EqualLogic PS4110XV

- 1. Using the command-line console, via serial cable, reset the Dell EqualLogic PS4110XV by using the <code>reset</code> command.
- 2. Supply a group name, group IP address, and IP address for eth0.
- 3. After group creation, using a computer connected to the same subnet as the storage, use the Dell EqualLogic Web interface to do the following:
  - a. Click the array, and choose Yes when prompted to configure the member. Choose RAID 10.
  - b. Create infra LUNs as specified in Figure 16.
  - c. Enable shared access to the iSCSI target from multiple initiators on the volume.

#### Setting up the Dell EqualLogic PS6010XV

- 1. Using the command-line console, via serial cable, reset the Dell EqualLogic PS6010XV by using the reset command.
- 2. Supply a group name, group IP address, and IP address for eth0.
- 3. Repeat steps 1 and 2 for both PS6010XV arrays.
- 4. After adding both arrays to the group, using a computer connected to the same subnet as the storage, use the Dell EqualLogic Web interface to do the following:
  - a. Click the array, and choose Yes when prompted to configure the member. Choose RAID 10.
  - b. Repeat step a for the second array.
  - c. Create launcher LUNs as specified in Figure 16.
  - d. Enable shared access to the iSCSI target from multiple initiators on the volume.

#### **Configuring the EqualLogic PS6110XS**

We configured the EqualLogic PS6110XS array with a 100 GB volume for VMware replica disks and 8 x 500GB LUNS for virtual desktop linked clones. We then created an 8TB thin-provisioned volume for AD roaming profiles and user data.

- 1. Using the command-line console, via serial cable, reset the EqualLogic PS6110XS by using the reset command.
- 2. Supply a group name, group IP address, and IP address for eth0.
- 3. After group creation, using a computer connected to the same subnet as the storage, use the Dell EqualLogic Web interface to do the following:
  - a. Click the array, and choose Yes when prompted to configure the member. Choose RAID 6 (accelerated).
  - b. Create LUNs as specified in Figure 16.
  - c. Enable shared access to the iSCSI target from multiple initiators on the volume.

d. Create an access control record for the volume, specifying access via the iSCSI initiator name for each server in Figure 16.

#### Industry-leading SAN storage array

We set up and initialized the array as per the industry-leading storage solution best practices. We configured the 20 SAS disks, as RAID 5 with 1 hot spare and we configured four SSDs as cache for the array with one hot spare. We created 2 x 50GB LUNS for VMware replica disks, and 8 x 500GB LUNS for virtual desktop linked clones. We then created an 8TB thin-provisioned LUN for AD roaming profiles and user data. We set the network as interfaces to MTU 9000.

# SETTING UP AND CONFIGURING DELL M420 BLADES, LOCAL STORAGE, AND BIOS SETTINGS

We installed and configured all Dell PowerEdge M420 blades with system defaults and enabled the Performance power profile. We configured each server's PERC RAID controller for RAID 0, and installed each server OS on the local RAID 0 storage. We installed Windows Server 2008 R2 on the first blade and vSphere 5.0 on all others.

#### Installing and configuring DC1

We installed Microsoft Server 2008 R2 on our first Dell PowerEdge M420. We configured it as an Active Directory domain controller, DNS server, DHCP server, file server, and NTP server. Consulting vendor specific best practices we configured multipath software for both storage suctions. We connected DC1 to the appropriate iSCSI volumes and LUNs. We configured AD roaming profiles and folder redirection. We configured the storage under test to host all user data.

#### Installing the Microsoft Windows Server 2008 R2 operating system on the Dell PowerEdge 420

- 1. Boot the server from the install media.
- 2. Choose the language, time and currency, and keyboard input. Click Next.
- 3. Click Install Now.
- 4. Choose Windows Server 2008 R2 Enterprise (Full Installation), and click Next.
- 5. Accept the license terms, and click Next.
- 6. Click Custom.
- 7. Click the Disk, and click Drive options (advanced).
- 8. Click New  $\rightarrow$  Apply  $\rightarrow$  Format, and click Next.
- 9. After the installation completes, click OK to set the Administrator password.
- 10. Enter the administrator password twice, and click OK.
- 11. Connect the machine to the Internet, and install all available Windows updates. Restart as necessary.
- 12. Enable remote desktop access.
- 13. Change the hostname to  ${\tt DC1}$  and reboot when prompted.
- 14. Set up networking for the data network:
  - a. Click Start→Control Panel, right-click Network Connections, and choose Open.
  - b. Right-click the Broadcom SLB, and choose Properties.
  - c. Uncheck TCP/IP (v6).
  - d. Select TCP/IP (v4), and choose Properties.
  - e. Set the IP address information
- 15. Reboot the server.

- 16. Download and Install the Broadcom advanced control suite. From <a href="http://www.broadcom.com/support/ethernet\_nic">http://www.broadcom.com/support/ethernet\_nic</a>
- 17. Create a SLB team on VLAN 100 with the 2 LOM NICs. for more information how to create a SLB team, go to <a href="http://www.broadcom.com/support/">http://www.broadcom.com/support/</a>
- 18. Open the network manager, and set the IP address for the SLB team use the same address as in Step 14.
- 19. Configure the two Mezzanine NICs as iSCSI1, and iSCSI2.
- 20. Run Windows Update to patch DC1 to current Microsoft support levels.

#### Installing the Dell EqualLogic Host Integration Tools on DC1

- 1. Log into Windows, and start the Dell EqualLogic Host Integration Tools installer.
- 2. At the Welcome screen, click Next.
- 3. At the License Agreement screen, click Next.
- 4. At the Installation Type screen, select Typical (Requires reboot on Windows Server platforms), and click Next.
- 5. In the Microsoft iSCSI Initiator service is not running window, click Yes to start the service and enable iSCSI traffic through the firewall.
- 6. In the Microsoft iSCSI service window, click Yes.
- 7. When the iSCSI Initiator Properties window pops up, accept the defaults, and click OK.
- 8. If a Windows Firewall Detected window appears, click Yes to enable echo requests.
- 9. At the Ready to install the components screen, click Install.
- 10. In the Microsoft Multipath I/O feature is not detected window, click Yes to install the feature.
- 11. At the Installation Complete screen, click Finish.
- 12. In the System Restart Required window, select Yes, I want to restart my computer now, and click OK.
- 13. After reboot, open the Dell EqualLogic Host Integration Toolkit remote setup wizard, and click configure MPIO. Under Subnets included for MPIO, ensure only the iSCSI subnet is included in the "include" section.

#### Connecting DC1 to the volumes with Microsoft iSCSI Initiator

- 1. Click Start  $\rightarrow$  Administrative Tools  $\rightarrow$  iSCSI Initiator.
- 2. Select the Discovery Tab, and click Discover Portal.
- 3. Enter the IP address for the Dell EqualLogic Storage Groups, and the industry-leading storage solutions IP address.
- 4. Select the Targets tab, and click Refresh.
- 5. Select the first Inactive Target listed, and click Connect.
- 6. Ensure that Add this connection to the list of Favorite Targets is selected, check the Enable multi-path check box, and click OK.
- 7. Repeat until you have connected DC1 to the following:
  - 500GB VSI\_Share
  - 8TB ILS\_userdata,
  - 8TB EQL\_userdata
- 8. Run diskmgmt.msc.
- 9. Select the 500GB volume, name it VSI\_share, format it NTFS, and assign it drive letter E.
- 10. Select the 8TB 6110XS volume, name it Dell\_userdata share, format it NTFS, and assign it drive letter F.
- 11. Select the 8TB 6110XS volume, name it ILS\_userdata share, format it NTFS, and do not assign it a drive letter.

#### Installing Active Directory and DNS services on DC1

- 1. Click Start→Run, type dcpromo and click OK.
- 2. At the Active Directory Domain Services Installation Wizard welcome screen, check the Use advanced mode installation option, and click Next.

- 3. In the Choose a Deployment Configuration dialog box, select Create a new domain in a new forest, and click Next.
- 4. At the FQDN page, type View5.local and click Next.
- 5. At the NetBIOS name prompt, leave the name View5, and click Next.
- 6. At the Forest Functionality level, select Windows Server 2008 R2, and click Next.
- 7. At the additional Domain Controller Options, leave DNS server selected, and click Next.
- 8. At the System Folder Location screen, leave the default options, and click Next.
- 9. Assign a Directory Services Restore Mode Administrator account password, and click Next.
- 10. At the Summary screen, review your selections, and click Next.
- 11. Once Active Directory Domain Services finishes installing, click Finish, and restart the system.
- 12. Run dnsmgmt.msc.
- 13. Create a reverse lookup zone for DC1.
- 14. Create static entries for esx1->22 .
- 15. Close DNS manager.

#### **Creating shared directories on DC1**

We created a shared folder called share on the DC1, E drive for the Login VSI share. We then created two shared directories on the EqualLogic PS6110XS array, one for redirected folders (folders) and one for Active Directory Profiles (profile). We moved the F: drive letter to the ILS LUN and recreated the two shares for user data and AD roaming profiles on the ILS array. Throughout testing, we moved the F drive letter depending on which storage array we were testing.

- 1. Open Explorer and browse to E:\.
- 2. Right-click, and create a folder called Share.
- 3. Right-click the folder and select Properties.
- 4. Click the Sharing tab, and click Advanced Sharing...
- 5. Check the box next to Share this folder, type  ${\tt share}$  , and click Permissions.
- 6. Click the box for Full control for the Everyone group, and click Add.
- 7. Type system and click OK.
- 8. Click Full control, and click Add.
- 9. Type administrators and click OK.
- 10. Click Full control, and click OK.
- 11. In the Advanced sharing box, click Caching.
- 12. Click the button next to no files or programs from the share are available offline, and click OK.
- 13. Open Explorer and browse to F:\.
- 14. Repeat steps 2-13 to create shares called profiles and folders on F:\.
- 15. Run diskmgmt.msc.
- 16. Remove the F:\ drive letter from EQL-userdata partition.
- 17. Add the F:\drive letter to the ILS-userdata partition.
- 18. Repeat Steps 14-15 to create profiles and folders shares on the ILS-userdata partition.
- 19. Enable the appropriate F:\ drive for testing.

#### Configuring the Windows time service on DC1

To ensure reliable time, we pointed our Active Directory server to a physical NTP server.

- 1. Open a command prompt.
- 2. Type the following:

```
w32tm /config /syncfromflags:manual /manualpeerlist:"<ip address of a NTP server>"
```

```
W32tm /config /reliable:yes
W32tm /config /update
W32tm /resync
Net stop w32time
Net start w32time
```

#### Setting up DHCP services on DC1

- 1. Click Start→Administrative Tools→Server Manager→Add Roles.
- 2. Select DHCP Server, and click Next.
- 3. At the Introduction to DHCP Server screen, click Next.
- 4. At the Specify IPv4 DNS Settings screen, type view5.local for the parent domain.
- 5. Type the preferred DNS server IPv4 address, and click Next.
- 6. At the Specify IPv4 WINS Server Settings screen, select WINS is not required for applications on the network, and click Next.
- 7. At the Add or Edit DHCP Scopes screen, click Add.
- 8. At the Add Scope screen, enter the name DHCP Scope.
- 9. In the next box, create an address range with sufficient address space.
- 10. Check the Activate This Scope box.
- 11. At the Add or Edit DHCP Scopes screen, click Next.
- 12. Click the Enable DHCP v6 Stateless Mode radio button, and click Next.
- 13. Leave the default IPv6 DNS Settings, and click Next.
- 14. At the Authorize DHCP server dialog box, select Use current credentials.
- 15. At the Confirm Installation Selections screen, click Next. If the installation is set up correctly, a screen displays saying that DHCP server install succeeded.
- 16. Click Close.
- 17. Click Start→Run and type DHCPmgmt.msc
- 18. DHCP $\rightarrow$ dc1.view5.local $\rightarrow$ IPv4 $\rightarrow$ Server Options.
- 19. Right-click Server Options, and select Configure options for DNS.
- 20. Add the DNS server and router information, click OK.

#### Setting up the Login VSI share and Active Directory users

For Login VSI to work correctly, you must create a CIFS share, Active Directory OU, and Active Directory users.

For more information on Login VSI, see <u>http://www.loginvsi.com/en/admin-guide/installation.html</u>.

- 1. From the Login VSI 3.6 media, run the Login VSI AD Setup.
- 2. Keep the defaults, and click Start.

#### **Creating roaming profiles for users**

- 1. Open Active Directory users and computers.
- 2. Browse to view5.local→Login\_VSI→Users→Target.
- 3. Select all Login VSI users, and right-click Properties.
- 4. Click the Profiles tab.
- 5. Check the Profile path box, and type \\dc1\profiles\%username%
- 3. Click OK.

#### **Configuring folder redirection**

- 1. Log in to DC1 as administrator.
- 2. Open the Group Policy editor.
- 3. Open Forest  $\rightarrow$  Domains  $\rightarrow$  view5.local. Right-click group Policy Objects, and select New.

- 4. Type folder redirection, leave source starter GPO as none, and click OK.
- 5. Right-click the folder redirection GPO, and click Edit.
- 6. Browse User Configuration  $\rightarrow$  Policies  $\rightarrow$  Windows Settings  $\rightarrow$  Folder Redirection, right-click AppData(roaming).
- 7. In the AppData (roaming) Properties, Target tab, select the following:
  - Setting: Basic Redirect everyone's folders to the same location
  - Target folder location: Create a folder for each user under the root path
  - Root Path: \\DC1\folders
- 8. In the AppData (roaming) Properties, Settings tab, remove the checkbox for Grant the user exclusive right to AppData (Roaming), and click OK.
- 9. Repeat steps 6-8 for all subfolders in the folder redirection tree.
- 10. Close the folder redirection group policy.
- 11. In the Group Policy editor, right-click the folder redirection policy and select GPO status → Computer Configuration Settings Disabled.
- 12. In the Group Policy editor, drag the folder redirect GPO to Forest→Domains→View5.local→Login\_VSI→Users→Target.
- 13. Log out of DC1.

#### Installing vSphere 5.0 on a Dell PowerEdge M420

We installed vSphere 5.0 on 22 servers in the M1000e chassis. Each server used BIOS defaults with the performance power profile. We created vSwitch0 with a pair of redundant 10 Gbps uplinks on our data network. We created vSwitch1 and vSwitch2 with a single VMkernel interface and a 10 Gbps link on our storage network. We used VMware Update Manager to install vendor specific multipath modules.

#### Installing VMware vSphere 5 (ESXi)

- 1. Insert the ESXi 5.0 disk, and select Boot from disk.
- 2. On the Welcome screen, press Enter.
- 3. On the End User License Agreement (EULA) screen, press F11.
- 4. On the Select a Disk to install or Upgrade screen, select the relevant volume to install ESXi on, and press Enter.
- 5. On the Please Select a Keyboard Layout screen, press Enter.
- 6. On the Enter a Root Password screen, assign a root password, and confirm it by entering it again. Press Enter to continue.
- 7. On the Confirm Install screen, press F11 to install.
- 8. On the Installation Complete screen, press Enter to reboot.

#### Configuring ESXi after installation (data network)

- 1. On the ESXi 5.0 screen, press F2, enter the root password, and press Enter.
- 2. On the System Customization screen, select Troubleshooting Options, and press Enter.
- 3. On the Troubleshooting Mode Options screen, select Enable ESXi Shell, and press Enter.
- 4. Select Enable SSH, press Enter, and press Esc.
- 5. On the System Customization screen, select Configure Management Network.
- 6. On the Configure Management Network screen, select IP Configuration.
- 7. On the IP Configuration screen, select Set static IP; enter an IP address, subnet mask, and default gateway; and press Enter.
- 8. On the Configure Management Network screen, press Esc. When asked if you want to apply the changes, press Y.
- 9. Log into infra as root with the vSphere client.
- 10. Select the Configuration tab, and click Networking.

- 11. Configure vSwitch0 by clicking Add Networking...
- 12. Click the Network Adapters tab.
- 13. Click Add...
- 14. Select vmnic1, and click Next.
- 15. Position vmnic0 as active and vmnic1 as a standby, and click OK.
- 16. Click the Ports tab and edit the vSwitch.
- 17. Change the number of ports to 512, and click OK.
- 18. In the vSwitch0 properties, click Add...
- **19.** Create a virtual machine network called VDI-NET with a VLAN ID of 100 click Next, and click Finish.
- 20. Repeat steps 18 and 19 to create virtual machine networks and VMKernel interfaces see Figure 15.

#### Configuring ESXi after installation (storage network)

- 1. Select the Configuration tab, and click Networking.
- 2. Click Add networking.
- 3. Select VMkernel, and click Next.
- 4. Select Create a vSphere standard switch, and click Next.
- 5. Type iSCSI1, and click Next.
- 6. Enter the appropriate IP address and subnet mask, and click Next.
- 7. Click Finish.
- 8. On vSwitch1, click Properties.
- 9. Click vSwitch, and then click Edit.
- **10.** Type MTU 9000, click OK.
- 11. Click iSCSI1 and Edit.
- **12.** Type MTU 9000, click OK.
- 13. Repeat steps 1 through 9 for iSCSI2.

#### Configuring ESXi after installation (DNS, and NTP)

- 1. Select the Configuration tab, and click Time configuration.
- 2. Select Properties, and click Options.
- 3. In the General settings, select Start automatically if any ports are open, and Stop when all ports are closed.
- 4. In the NTP settings, add a reliable NTP server, or use DC1.view5.local.
- 5. Close NTP settings.
- 6. Select the Configuration tab, and click DNS and routing.
- 7. Enter the appropriate host name.
- 8. Enter the preferred DNS address, use DC1.
- 9. Close DNS.

#### Creating the vSphere data stores on iSCSI targets

Note: All data stores are created once on the first vSphere host. Additional vSphere nodes do not require

datastore re-creation. See Figure 16.

- 1. Log into infra as root with the vSphere client.
- 2. Click Configuration tab  $\rightarrow$  Storage  $\rightarrow$  Add Storage.
- 3. Select the 500GB EqualLogic volume named View\_infra, and click Next.
- 4. Select VMFS-5, and click Next.
- 5. Review the disk layout, and click Next.
- 6. For Datastore name, type View infra and click Next.
- 7. For Capacity, select Maximum Available Space, and click Next.
- 8. Click Finish to create the data store.

9. Repeat steps 1 through 8 to create data stores for all iSCSI storage in Figure 16.

#### Setting up a VM to host Windows Server 2008 R2

We installed Microsoft SQL Server, VMware vCenter, and VMware View connection server on Windows Server

2008 R2 VMs. We created VMs on esx1 and installed Windows Server 2008 R2 Enterprise.

- 1. Connect to the esx1 server via the VMware vSphere client.
- 2. Log in as root to the esx1 server.
- 3. Click the Virtual Machines tab.
- 4. Right-click, and choose New Virtual Machine.
- 5. Choose Custom, and click Next.
- 6. Assign the name to the virtual machine, and click Next.
- 7. Select infra for the host, and click Next.
- 8. Select View infra for the storage, and click Next.
- 9. Choose Virtual Machine Version 8, and click Next.
- 10. Choose Windows, choose Microsoft Windows Server® 2008 R2 (64-bit), and click Next.
- 11. For CPUs, select one virtual processor socket, with 4 cores per virtual socket, and click Next.
- 12. Choose 8GB RAM, and click Next.
- 13. Click 1 for the number of NICs, select VMXNET3, connect to the VDI-NET network, and click Next.
- 14. Leave the default virtual storage controller, and click Next.
- 15. Choose to Create a new virtual disk, and click Next.
- 16. Set the OS virtual disk size to 40GB, choose thick-provisioned lazy-zeroed, specify the OS datastore on the external storage, and click Next.
- 17. Keep the default virtual device node (0:0), and click Next.
- 18. Click Finish.
- 19. Right-click the VM, and choose Edit Settings.
- 20. Click the Resources tab, and click Memory.
- 21. Select reserve all guest memory, and click OK.
- 22. Connect the VM virtual CD-ROM to the Microsoft Windows Server 2008 R2 installation disk.
- 23. Start the VM.
- 24. Repeat steps 1 through 23 as needed to create all Windows Server 2008 R2 VMs.

#### Installing the Microsoft Windows Server 2008 R2 operating system on the VM

- 1. Choose the language, time and currency, and keyboard input. Click Next.
- 2. Click Install Now.
- 3. Choose Windows Server 2008 R2 Enterprise (Full Installation), and click Next.
- 4. Accept the license terms, and click Next.
- 5. Click Custom.
- 6. Click the Disk, and click Drive options (advanced).
- 7. Click New  $\rightarrow$  Apply  $\rightarrow$  Format, and click Next.
- 8. After the installation completes, click OK to set the Administrator password.
- 9. Enter the administrator password twice, and click OK.
- 10. Connect the machine to the Internet, and install all available Windows updates. Restart as necessary.
- 11. Enable remote desktop access.
- 12. Change the hostname and reboot when prompted.
- 13. Set up networking for the data network:
  - a. Click Start, Control Panel, right-click Network Connections, and choose Open.
  - b. Right-click the VM traffic NIC, and choose Properties.

- c. Uncheck TCP/IP (v6).
- d. Select TCP/IP (v4), and choose Properties.
- e. Set the IP address, subnet, gateway, and DNS server.
- 14. Join the view5 domain.
- 15. Reboot the system.
- 16. Install VMware Tools. For more information, see http://kb.vmware.com/selfservice/microsites/search.do?language=en\_US&cmd=displayKC&externalId=340
- 17. Reboot.
- 18. Repeat steps 1 through 17 as needed for all Windows 2008 R2 VMs.

#### Setting up the VMware View infrastructure

We installed a Microsoft SQL server, VMware vCenter, VMware Update Manager, VMware composer, and

VMware View connection server. We created four VMware clusters and assigned vSphere servers to each.

#### Install SQL Server on the SQL VM

- 1. Log into the SQL VM as view5\administrator.
- 2. On the Microsoft SQL Server 2008 R2 media, run SETUP.EXE.
- 3. If the installer prompts you with a .NET installation prompt, click Yes to enable the .NET Framework Core role.
- 4. In the left pane, click Installation.
- 5. Click New installation or add features to an existing installation.
- 6. At the Setup Support Rules screen, wait for the check to complete. If there are no failures or relevant warnings, click OK.
- 7. Select the Enter the product key radio button, and enter the product key. Click Next.
- 8. Click the checkbox to accept the license terms, and click Next.
- 9. Click Install to install the setup support files.
- 10. If no failures are displayed, click Next. If you see a Computer domain controller warning and a Windows Firewall warning, ignore them for now.
- 11. At the Setup Role screen, choose SQL Server Feature Installation.
- 12. At the Feature Selection screen, select Database Engine Services, Full-Text Search, Client Tools Connectivity, Client Tools Backwards Compatibility, Management Tools –Basic, and Management Tools Complete. Click Next.
- 13. At the Installation Rules screen, click Next when the check completes.
- 14. At the Instance configuration screen, leave the default selection of default instance, and click Next.
- 15. At the Disk space requirements screen, click Next.
- 16. At the Server configuration screen, choose NT AUTHORITY\SYSTEM for SQL Server Agent, and choose NT AUTHORITY\SYSTEM for SQL Server Database Engine. Click Next.
- 17. At the Database Engine Configuration screen, select Mixed Mode.
- 18. Enter and confirm a password for the system administrator account.
- 19. Click Add Current user. This may take several seconds.
- 20. Click Next.
- 21. At the Error and usage reporting screen, click Next.
- 22. At the Installation Configuration rules screen, check that there are no failures or relevant warnings, and click Next.
- 23. At the Ready to Install screen, click Install.
- 24. After installation completes, click Next.
- 25. Click Close.
- 26. Click Start→All Programs→Microsoft SQL Server 2008 R2→Configuration Tools, and click SQL Server Configuration Manager.

- 27. Expand SQL Server Network Configuration, and click Protocols for MSSQLSERVER.
- 28. Right-click TCP/IP, and select Enable.
- 29. Close the SQL Server Configuration Manager.
- 30. Click Start→All Programs→Microsoft SQL Server 2008 R2→SQL Server Management Studio. Choose to connect to the instance.
- 31. Right-click Databases, and click new Database.
- 32. Type vCenter
- 33. Right-click vCenter database, and click Properties.
- 34. Click Files, and change owner to view5\administrator.
- 35. Click OK.
- 36. Repeat steps 32 through 35 to create a composer database.
- 37. Close the SQL Server Management Studio.
- 38. Restart the SQL Server service.
- 39. Download and install Microsoft SQL Server 2008 R2 SP1.

#### **Configuring SQL ODBC for vCenter**

- 1. Log into the vCenter Server as view5/administrator
- 2. Select Start→Run→odbcad32.exe.
- 3. Click the system DSN tab.
- 4. Click Add.
- 5. Click SQL Server native client 10.0, and click Finish.
- 6. In the Create a New Data Source to SQL Server text box, enter the connection name type: composer
- 7. For Server, select SQL, and click Next.
- 8. Leave authentication as default, click Next twice, and click Finish.
- 9. Click OK to create the vCenter ODBC connection.
- 10. Repeat steps 2-8 to create the Composer ODBC connection.

#### **Installing vCenter 5**

- 1. Log onto the vCenter 5 as View5\administrator.
- 2. From the VMware vCenter5 install media, click Autorun.
- 3. Click Run to start the install wizard.
- 4. Click the Install button on the VMware vSphere 5.0 wizard.
- 5. Select the install wizard language as English, and click OK.
- 6. At the install wizard welcome screen, click Next.
- 7. Accept the license agreement, and click Next.
- 8. Enter user information and a license key, and click Next.
- 9. Select the ODBC connection for vCenter, and click Next.
- 10. Select the system account for the vCenter Server service account, and click Next.
- 11. Keep the installation directory as C:\Program Files\VMware\Infrastructure\, and click Next.
- 12. Select Create a standalone VMware vCenter Server instance, and click Next.
- 13. Keep the vCenter default ports, and click Next.
- 14. Select 2048 MB for the JVM memory, and click Next.
- 15. Click Install to finish the vCenter Server installation.
- 16. When the installation completes, restart the server.

#### Setting up VMware View Composer

- 1. Log onto the vCenter 5 as View5\administrator
- 2. Open the View5 media folder, and run the file VMware-viewcomposer3.0.0-691993.exe.
- 3. At the Welcome and Patents screens, click Next.

- 4. Accept the VMware end user license agreement, and click Next.
- 5. Leave the Destination folder as default, and click Next.
- 6. In the Database information box, type composer for source name, type View5\Administrator for user name, type the password, and click Next.
- 7. Leave the default SOAP port, and click Next.
- 8. Click Install, and click Finish.

#### Installing the VMware View 5 connection server

- 1. Log into the server named View-CS as View5\administrator.
- 2. Click Install Media for View Connection Server.
- 3. To begin the install wizard, click Next.
- 4. Agree to the license agreement, and click Next.
- 5. Keep the destination directory as C:\Program Files\VMware View\Server\, and click Next.
- 6. Select View Standard Server, and click Next.
- 7. Allow View Server to configure the firewall, and click Next.
- 8. Click Next.
- 9. Click Finish.
- 10. Open a command window, and type gpupdate /force.
- 11. Reboot the View-CS server.

#### **Configuring the VMware View Connection Server**

- 1. Open a Web browser to <the view server ipaddress>/admin.
- 2. Log in as administrator.
- 3. Open View Configuration  $\rightarrow$  Servers.
- 4. In the vCenter Servers tab, click Add...
- 5. In the Add vCenter Server settings, add vCenter, and enable View Composer. Click OK.
- 6. Set the Host Cache setting to 2048 MB.
- 7. Open View Configuration  $\rightarrow$  Product Licensing and Usage.
- 8. Click Edit license...
- 9. Enter a valid license serial number, and click OK.
- 10. Close the View Administrator.

#### **Configure the vCenter clusters**

- 1. Using the vSphere client, log into vCenter5 as view5\administrator
- 2. Right-click the root of vCenter5, and click New Data center.
- 3. Name the New datacenter datacenter
- 4. Right-click the root of datacenter, and select new cluster.
- 5. Name the cluster infra and do not select HA or DRS.
- 6. Right-click the root of datacenter, and select new cluster.
- 7. Name the cluster launcher and do not select HA or DRS.
- 8. Right-click the root of datacenter, and select new cluster.
- 9. Name the cluster vDT1 and do not select HA or DRS.
- 10. Right-click the root of datacenter, and select new cluster.
- 11. Name the cluster  $v {\tt DT2}$  and do not select HA or DRS.
- 12. Add each of the 22 ESX servers to the appropriate clusters, using Figure 16 as reference.

# Setting up a Windows 7 Enterprise x86 image for VMware View 5 linked clone "gold image", and a Windows 7 Enterprise x64 image VSI launchers

Using the vSphere client, we created a Windows 7 Enterprise x64 VM with the Login VSI launcher software, and cloned it to create 32 Login VSI launchers in the launcher cluster. We evenly distributed the launcher VMs so each vSphere host in the launcher cluster hosted eight launchers. We also created a single, optimized Windows 7 Enterprise x86 VM on the vDT1 cluster as the gold image for VMware View 5 linked clone deployment.

#### Installing the Windows 7 Enterprise (x64) Login VSI launcher

- 1. Log into the vCenter.
- 2. In the vSphere client, connect to the vCenter Server, and browse to the ESXi host named esx1.
- 3. Click the Virtual Machines tab.
- 4. Right-click, and choose New Virtual Machine.
- 5. Choose Custom, and click Next.
- 6. Assign the name Launcher to the virtual machine, and click Next.
- 7. Select the launchers datastore, and click Next.
- 8. Choose Virtual Machine Version 8, and click Next.
- 9. Choose Windows, choose Microsoft Windows 7 (64-bit), and click Next.
- 10. Choose two virtual processors, and click Next.
- **11.** Choose 10 GB RAM, and click Next.
- 12. Click 1 for the number of NICs, select E1000 and VDI-NET, and click Next.
- 13. Leave the default virtual storage controller, and click Next.
- 14. Choose to create a new virtual disk, and click Next.
- 15. Make the OS virtual disk size 24 GB, choose thick-provisioned lazy zeroed, and click Next.
- 16. Keep the default virtual device node (0:0), and click Next.
- 17. Click Finish.
- 18. Click Finish, and click OK.
- 19. Click the Resources tab, and click Memory.
- 20. Click Reserve all guest memory.
- 21. Click the Hardware tab.
- 22. Connect the VM virtual CD-ROM to the Microsoft Windows 7 x64 installation disk.

#### **Installing Windows 7 Enterprise (x86)**

- 1. Start the VM.
- 2. When the installation prompts you, press any key to begin setup.
- 3. Enter your language preferences, and click Next.
- 4. Click Install.
- 5. Accept the license terms, and click Next.
- 6. Select Custom, and select the drive that will contain the OS.
- 7. Click Install, and the setup begins.
- 8. Type user for the username, change the computer name, and click Next.
- 9. Enter a password, and click Next.
- 10. For system protection, select Use recommended settings, and click Next.
- 11. Enter your time zone, and click Next.
- 12. Select the Work Network setting, and click Next.
- 13. Use Windows Update to patch the Windows 7 installation.

- 14. Install VMware Tools. For more information, see <u>http://kb.vmware.com/selfservice/microsites/search.do?language=en\_US&cmd=displayKC&externalId=340</u>
- 15. Reboot.
- 16. Join the View5.local domain, and reboot.

#### Adjusting page file on the launcher

- 1. Log in as view5/administrator
- 2. Right-click Computer  $\rightarrow$  Properties  $\rightarrow$  Change settings  $\rightarrow$  Advanced  $\rightarrow$  Performance  $\rightarrow$  Settings.
- 3. In Performance settings, select the Advanced tab, and select Change for Virtual Memory.
- 4. Deselect Automatically manage page file.
- 5. Select Custom size, type 10480 for both values, and select Set.

#### **Disabling Windows Firewall**

The domain GPO automatically disables the Windows Firewall.

#### Installing the VMware View client

- 1. Browse to the VMware View 5.1 media, and run the VMware-viewclient-x86\_64-5.1.0-704644.exe file.
- 2. Click Run.
- 3. At the Welcome screen, click Next.
- 4. At the Patents screen, click Next.
- 5. Accept the VMware end user license agreement, and click Next.
- 6. Select defaults, and click Next.
- 7. Click Install.

#### **Installing Virtual Audio Cables**

By default, the virtual launchers cannot render audio so we installed Virtual Audio Cables version 4.10 <u>http://software.muzychenko.net/eng/vac.htm.</u>

- 1. Download and extract the media.
- 2. Click Setup.
- 3. Click Yes to begin the install.
- 4. Click I accept to accept the software license agreement.
- 5. Click Install.

#### Installing Login VSI target software on the launcher

- 1. Browse to VSIinstall media\setups\Launcher\.
- 2. Run the setup.exe.
- 3. In the Target Setup wizard, specify the VSI share (<u>\\dc1\share</u>).
- 4. Click Start.
- 5. Reboot the system.
- 6. Shutdown the launcher VM.

#### **Clone the launcher**

We created a template from the VM named launcher and deployed thirty two launchers using the sysprep functionality built into vCenter. For more information on how to clone virtual machines in VMware vCenter, please read <a href="http://www.vmware.com/support/pubs/vsphere-esxi-vcenter-server-pubs.html">http://www.vmware.com/support/pubs/vsphere-esxi-vcenter-server-pubs.html</a>.

#### Installing the Windows 7 Enterprise (x86) base image VM

We created a single optimized Windows 7 Enterprise x86 VM as the gold image for VMware View 5 linked clone deployment.

#### Installing the Windows 7 Enterprise (x86) VMware View 5 gold image

- 1. Log into vCenter.
- 2. In the vSphere client, connect to the vCenter Server, and browse to the ESXi host named SUT.
- 3. Click the Virtual Machines tab.
- 4. Right-click, and choose New Virtual Machine.
- 5. Choose Custom, and click Next.
- 6. Assign the name gold\_image to the virtual machine, and click Next.
- 7. Select view infra datastore and click Next.
- 8. Choose Virtual Machine Version 8, and click Next.
- 9. Choose Windows, choose Microsoft Windows 7 (32-bit), and click Next.
- 10. Choose one virtual processor, and click Next.
- **11.** Choose 1024 GB RAM, and click Next.
- 12. Click 1 for the number of NICs, select E1000 VDI-NET, and click Next.
- 13. Leave the default virtual storage controller, and click Next.
- 14. Choose to create a new virtual disk, and click Next.
- 15. Make the OS virtual disk size 20 GB, choose thin-provisioned, click Next.
- 16. Keep the default virtual device node (0:0), and click Next.
- 17. Click Finish, and click OK.
- 18. Edit the gold\_image VM.
- 19. Remove the virtual floppy, and click OK.
- 20. In the Options tab $\rightarrow$ General, deselect Enable logging, and click OK.
- 21. Click the Resources tab, click Memory, click the box next to Reserve all guest memory, and click OK.

#### Installing Windows 7 Enterprise (x86) and optimizing Windows 7

- 1. Connect the VM virtual CD-ROM to the Microsoft Windows 7 x86 installation disk.
- 2. Start the VM.
- 3. When the installation prompts you, press any key to begin setup.
- 4. Enter your language preferences, and click Next.
- 5. Click Install.
- 6. Accept the license terms, and click Next.
- 7. Select Custom, and select the drive that will contain the OS.
- 8. Click Install, and the setup begins.
- 9. Type user for the username and change the computer name, and click Next.
- 10. Enter no password, and click Next.
- 11. For system protection, select Use recommended settings, and click Next.
- 12. Enter your time zone, and click Next.
- 13. Select the Work Network setting, and click Next.
- 14. Use Windows Update to patch the Windows 7 installation.
- 15. Install VMware Tools. For more information, see
  - http://kb.vmware.com/selfservice/microsites/search.do?language=en\_US&cmd=displayKC&externalId=340
- 16. Reboot.
- 17. Join the View5.local domain, and reboot.

#### Adjusting page file

- 1. Log in as administrator.
- 2. Right-click Computer  $\rightarrow$  Properties  $\rightarrow$  Change settings  $\rightarrow$  Advanced  $\rightarrow$  Performance  $\rightarrow$  Settings.
- 3. In Performance settings, select the Advanced tab, and select Change for Virtual Memory.
- 4. Deselect Automatically manage page file.
- 5. Select Custom size, type 1024 for both values, and select Set.

#### **Disabling Windows Firewall**

The domain GPO automatically disables the Windows Firewall.

#### Installing Office 2010 Professional

- 1. Log in as View5\administrator
- 2. From the Office 2010 media, run Setup.
- 3. Enter the product key for Office 2010, and click Continue.
- 4. Accept the licensing agreement.
- 5. Select Install Now.
- 6. Reboot the system.

#### Installing the Login VSI Target software on gold\_image

- 1. Login as View5\administrator.
- 2. Browse to \\dc1\share\vsi\_install\setup\target setup\setup-x86.setup.
- 3. In the target setup wizard, type \\dc1\share
- 4. Wait for the install to complete.

#### Installing the VMware View agent on gold\_image

- 1. Log into gold\_image.
- 2. Browse to the VMware View agent media.
- 3. At the Welcome screen and License agreement, accept the terms, and click Next.
- 4. Accept install defaults, and click Next.
- 5. Select Do not enable the remote desktop capability on this computer, and click Next.
- 6. Keep the default install directory, and click Install.
- 7. Start the Windows Registry Editor, and navigate to the following registry key: HKEY\_LOCAL\_MACHINE\SYSTEM\CurrentControlSet\Services\vmware-viewcomposer-ga.
- 8. Navigate to the SkipLicenseActivation registry value. The default value is 0.
- 9. Set the value to 1.
- 10. Reboot the VM gold\_image.

#### **Removing XPS printers**

- 1. Click Start  $\rightarrow$  Control Panel  $\rightarrow$  View Devices and Printers.
- 2. In the Services and Printers window, delete the XPS printers and document writers.
- 3. Power off the VM and take a snapshot.

#### Creating two virtual desktop pools and adding entitlements for Login VSI users

We set up a VMware pool of 800 users for the EqualLogic PS6110XS array. We created 400 desktops on cluster vDT1 and 400 more on vDT2. After deployment, we ensured that each vSphere server hosted 50 vDTs. We repeated the process again to create a second pool for the industry-leading storage solution. When testing any given pool, we put the other pool in maintenance mode, ensuring that only 800 desktops were powered on.

#### Creating the Dell EqualLogic linked clone desktop pool

- 1. Open the View Administrator.
- 2. Login as View5\administrator.
- 3. Click Pools, and in the right window, click Add...
- 4. Select Automatic pool, and click Next.
- 5. Select Floating, and click Next.
- 6. Select View Composer Linked clones, and click Next.
- 7. Use the vCenter(administrator) as the source, and click Next.
- 8. Type EQL-pool for the pool ID and display name, and click Next.
- 9. Leave the pool settings as defaults, and click Next.
- 10. Edit the disposable disk size as 3, 072, and click Next.
- 11. Type a naming pattern of EQL- {n:fixed=3} and type 400 for both max number of desktops, and number of spares.
- 12. Enter the virtual machine settings as follows:
  - **Default image as:** gold\_image
  - VM folder: /Datastore/
  - Host or cluster: /datastore/vDT1
  - Resource pool: /datastore/vDT1
  - Linked clone Datastores: EQL\_vDT1→8
  - Replica disk Datastore: EQL\_replica
- 13. Choose the AD container OU=Computers,OU=Login\_VSI, and use quickprep.
- 14. Click Finish to create the pool.
- 15. Highlight the pool named Pool, and click Entitlements.
- 16. Click Add, select login\_VSI/view5.local, and click OK.
- 17. Ensure all 400 desktops have a status of Ready.
- 18. Select the EQL-pool, and click Edit.
- 19. Select the vCenter settings tab.
- 20. Change the virtual machine settings as follows:
  - **Default image as:** gold\_image
  - VM folder: /Datastore/
  - Host or cluster: /datastore/vDT2
  - Resource pool: /datastore/vDT2
  - Linked clone Datastores: EQL\_vDT1→8
  - Replica disk Datastore: EQL\_replica
- 21. Click the provisioning settings tab and change the max number of desktops to 800 and the number of spare desktops to 800, click OK.
- 22. Select the EQL-pool in view manager, and click Entitlements.
- 23. Add the view5\Login VSI\_TS group, and click OK.
- 24. When all desktops are created place the EQL-pool in maintenance mode and shutdown all EQL-pool vDTs.

#### Creating the Industry-leading storage solution linked clone desktop pool

- 1. Open the View Administrator.
- 2. Login as View5\administrator
- 3. Click Pools, and in the right window, click Add...
- 4. Select Automatic pool, and click Next.
- 5. Select Floating, and click Next.
- 6. Select View Composer Linked clones, and click Next.

- 7. Use the vCenter(administrator) as the source, and click Next.
- 8. Type ILS-pool for the pool ID and display name, and click Next.
- 9. Leave the pool settings as defaults, and click Next.
- 10. Edit the disposable disk size as 3,072, and click Next.
- 11. Type a naming pattern of ILS- {n:fixed=3} and type 400 for both max number of desktops, and number of spares.
- 12. Enter the virtual machine settings as follows:
  - **Default image as:** gold\_image
  - VM folder: /Datastore/
  - Host or cluster: /datastore/vDT1
  - Resource pool: /datastore/vDT1
  - Linked clone Datastores: ILS vDT1→8
  - Replica disk Datastore: ILS\_replica\_SPA
- 13. Choose the AD container OU=Computers,OU=Login\_VSI, and use quickprep.
- 14. Click Finish to create the pool.
- 15. Highlight the pool named Pool, and click Entitlements.
- 16. Click Add, select login\_VSI/view5.local, and click OK.
- 17. Ensure all 400 desktops have a status of ready.
- 18. Select the EQL-pool, and click Edit.
- 19. Select the vCenter Settings tab.
- 20. Change the virtual machine settings as follows:
  - Default image as: gold\_image
  - VM folder: /Datastore/
  - Host or cluster: /datastore/vDT2
  - Resource pool: /datastore/vDT2
  - Linked clone Datastores: ILS vDT1→8
  - Replica disk Datastore: ILS replica SPB
- 21. Click the provisioning settings tab and change the max number of desktops to 800 and the number of spare desktops to 800, click OK.
- 22. When all desktops are created, place the ILS-pool in maintenance mode and shutdown all ILS-pool vDTs.
- 23. Select the ILS-pool in View Manager, and click Entitlements.
- 24. Add the view5\Login VSI\_TS group, and click OK.

#### Login VSI testing pre-configuration

Before running the tests, we created 800 roaming profiles on the \\dc1\profiles share, and 800 redirected folders the <u>\\dc1\folders</u> share. We then off-lined the EQL\_userdata volume on the PS6110XS array and then enabled the ILS\_userdata LUN. On DC1 we recreated a new NTFS volume (F:\) on the ILS\_userdata LUN, and recreated identical shares for profiles and folders. We re-ran the user data creation job for the industry-leading storage user data LUN. When testing a given storage platform we enabled only the respective user data volume/LUN to ensure that all I/O would be contained within the storage array being tested.

#### **Running the Login VSI benchmark**

We used 32 launchers configured in parallel to run a medium workload of 800 user sessions on the each virtual desktop pool. For each storage platform we powered on all 800 virtual desktops, then allowed the pool to become idle.

We then rebooted all 800 desktops, and waited again for an idle state. We then ran the first Login VSI test. After the test had completed, we rebooted our launchers, waited for the launchers to become idle, and then ran test 2.

For more information on how to run a Login VSI test, see: <u>http://www.loginvsi.com/en/admin-guide/performing-tests.</u>

# **APPENDIX C - LOGIN VSI INI FILES USED FOR TESTING**

#### launcher.ini for testing EQL-pool

```
[Launcher]
Servername=
Username=
Password=
Domain=
ConnectionType="Custom with CSV file"
ConnectionNumber=User
CCL=c:\program files\VMware\VMWare View\Client\bin\wswc.exe -serverURL
http://view-cs -username %CSV User% -password Password1 -domainname view5 -
desktopname EQL-pool -Standalone -logInAsCurrentUser False -connectUSBOnStartup
False
CSV=\\dc1\share\csv\user.csv
Launchmode=Parallel
ParallelDelay=30
ParallelTimeframe=1200
InitialStartNumber=1
NumberOfSessions=800
SequentialInterval=30
Fancy number=1
Autologoff=1
LogoffTimeOut=1800
CreateProfile=0
UseLocalLauncher=0
CommandPassword=
PreTestScript=
PostTestScript=
```

#### launcher.ini for testing ILS-pool

```
we used the same launcher.ini for all testing, we changed the pool name in the CCL to use the ILS-pool
CCL=c:\program files\VMware\VMWare View\Client\bin\wswc.exe -serverURL
http://view-cs -username %CSV_User% -password Password1 -domainname view5 -
desktopname ILS-pool -Standalone -logInAsCurrentUser False -connectUSBOnStartup
```

#### Workload\_Global.ini

[VSI] Office\_Version=14

#### View5-user.csv

User login\_vsi1 login\_vsi2 login\_vsi3 login\_vsi4 login\_vsi5 (\*)

(\*) continue until login\_vsi800

# **ABOUT PRINCIPLED TECHNOLOGIES**

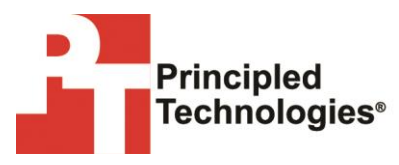

Principled Technologies, Inc. 1007 Slater Road, Suite 300 Durham, NC, 27703 www.principledtechnologies.com We provide industry-leading technology assessment and fact-based marketing services. We bring to every assignment extensive experience with and expertise in all aspects of technology testing and analysis, from researching new technologies, to developing new methodologies, to testing with existing and new tools.

When the assessment is complete, we know how to present the results to a broad range of target audiences. We provide our clients with the materials they need, from market-focused data to use in their own collateral to custom sales aids, such as test reports, performance assessments, and white papers. Every document reflects the results of our trusted independent analysis.

We provide customized services that focus on our clients' individual requirements. Whether the technology involves hardware, software, Web sites, or services, we offer the experience, expertise, and tools to help our clients assess how it will fare against its competition, its performance, its market readiness, and its quality and reliability.

Our founders, Mark L. Van Name and Bill Catchings, have worked together in technology assessment for over 20 years. As journalists, they published over a thousand articles on a wide array of technology subjects. They created and led the Ziff-Davis Benchmark Operation, which developed such industry-standard benchmarks as Ziff Davis Media's Winstone and WebBench. They founded and led eTesting Labs, and after the acquisition of that company by Lionbridge Technologies were the head and CTO of VeriTest.

Principled Technologies is a registered trademark of Principled Technologies, Inc. All other product names are the trademarks of their respective owners.

Disclaimer of Warranties; Limitation of Liability:

PRINCIPLED TECHNOLOGIES, INC. HAS MADE REASONABLE EFFORTS TO ENSURE THE ACCURACY AND VALIDITY OF ITS TESTING, HOWEVER, PRINCIPLED TECHNOLOGIES, INC. SPECIFICALLY DISCLAIMS ANY WARRANTY, EXPRESSED OR IMPLIED, RELATING TO THE TEST RESULTS AND ANALYSIS, THEIR ACCURACY, COMPLETENESS OR QUALITY, INCLUDING ANY IMPLIED WARRANTY OF FITNESS FOR ANY PARTICULAR PURPOSE. ALL PERSONS OR ENTITIES RELYING ON THE RESULTS OF ANY TESTING DO SO AT THEIR OWN RISK, AND AGREE THAT PRINCIPLED TECHNOLOGIES, INC., ITS EMPLOYEES AND ITS SUBCONTRACTORS SHALL HAVE NO LIABILITY WHATSOEVER FROM ANY CLAIM OF LOSS OR DAMAGE ON ACCOUNT OF ANY ALLEGED ERROR OR DEFECT IN ANY TESTING PROCEDURE OR RESULT.

IN NO EVENT SHALL PRINCIPLED TECHNOLOGIES, INC. BE LIABLE FOR INDIRECT, SPECIAL, INCIDENTAL, OR CONSEQUENTIAL DAMAGES IN CONNECTION WITH ITS TESTING, EVEN IF ADVISED OF THE POSSIBILITY OF SUCH DAMAGES. IN NO EVENT SHALL PRINCIPLED TECHNOLOGIES, INC.'S LIABILITY, INCLUDING FOR DIRECT DAMAGES, EXCEED THE AMOUNTS PAID IN CONNECTION WITH PRINCIPLED TECHNOLOGIES, INC.'S TESTING. CUSTOMER'S SOLE AND EXCLUSIVE REMEDIES ARE AS SET FORTH HEREIN.